# sgi

# SGI<sup>®</sup> FusionVUE<sup>™</sup> User's Guide

007-5542-001

#### COPYRIGHT

© 2009 SGI. All rights reserved; provided portions may be copyright in third parties, as indicated elsewhere herein. No permission is granted to copy, distribute, or create derivative works from the contents of this electronic documentation in any manner, in whole or in part, without the prior written permission of SGI.

#### LIMITED RIGHTS LEGEND

The software described in this document is "commercial computer software" provided with restricted rights (except as to included open/free source) as specified in the FAR 52.227-19 and/or the DFAR 227.7202, or successive sections. Use beyond license provisions is a violation of worldwide intellectual property laws, treaties and conventions. This document is provided with limited rights as defined in 52.227-14.

The electronic (software) version of this document was developed at private expense; if acquired under an agreement with the USA government or any contractor thereto, it is acquired as "commercial computer software" subject to the provisions of its applicable license agreement, as specified in (a) 48 CFR 12.212 of the FAR; or, if acquired for Department of Defense units, (b) 48 CFR 227-7202 of the DoD FAR Supplement; or sections succeeding thereto. Contractor/manufacturer is SGI, 1140 E. Arques Avenue, Sunnyvale, CA 94085.

#### TRADEMARKS AND ATTRIBUTIONS

Altix, SGI, and the SGI logo are registered trademarks and FusionVUE and SGI ProPack are trademarks of SGI in the United States and/or other countries worldwide.

Intel, Itanium, and Xeon are trademarks or registered trademarks of Intel Corporation or its subsidiaries in the United States and other countries. Internet Explorer and MS-DOS are registered trademarks of Microsoft Corporation. Linux is a registered trademark of Linus Torvalds, used with permission by SGI. Novell, SUSE LINUX, and the SUSE logo are registered trademarks of Novell, Inc. UNIX is a registered trademark in the United States and other countries, licensed exclusively through X/Open Company, Ltd.

All other trademarks mentioned herein are the property of their respective owners.

# **Record of Revision**

| Version | Description                    |
|---------|--------------------------------|
| 001     | May 2009<br>Original printing. |

|   | Related Publications                                      | iv |
|---|-----------------------------------------------------------|----|
| 1 | Overview                                                  | 1  |
|   | FusvionVUE Features                                       | 1  |
|   | The FusionVUE Architecture                                | 3  |
|   | Limitations                                               | 5  |
|   | Maximum Image Resolution                                  | 5  |
|   | VNC Servers                                               | 5  |
|   | Display Output Channels                                   | 6  |
|   | Audio Support                                             | 6  |
| 2 | Getting Started                                           | 7  |
|   | Setting up Your File Environment                          | 8  |
|   | Directory Structure                                       | 8  |
|   | Storing Your Media Assets                                 | 8  |
|   | File-Related Environment Variables                        | 9  |
|   | Using Environment Variables to Customize Your Environment | 12 |
|   | Setting Environment Variables Individually                | 12 |
|   | List of Environment Variables                             | 13 |
| 3 | Launching the FusionVUE Environment.                      | 17 |
|   | Automatic Startup                                         | 18 |
|   | Alternate Startup Sequence                                | 19 |
|   | Step 1: Settting Environment Variables                    | 19 |
|   | Step 2: Cleaning Up from a Previous FusionVUE Session     | 19 |
|   | Step 3: Starting FusionVUE                                | 20 |
|   | Shutdown                                                  | 20 |
| 4 | Viewer Portals and Pixel Streams.                         | 21 |
|   | Keyboard and Mouse Conventions                            | 22 |

|   | Creating a Viewer                         |     |     |     |     |   |   |   | . 23 |
|---|-------------------------------------------|-----|-----|-----|-----|---|---|---|------|
|   | Using the VUESpace Menu                   |     |     |     |     |   |   |   | . 24 |
|   | Using a Keyboard Entry                    |     |     |     |     |   |   |   | . 24 |
|   | Controlling a Viewer                      |     |     |     |     |   |   |   | . 25 |
|   | Viewer Frame                              |     |     |     |     |   |   |   | . 25 |
|   | Viewer Control Menu                       |     |     |     |     |   |   |   | . 26 |
|   | Panning, Zooming, and Rotating the Viewer |     |     |     |     |   |   |   | . 28 |
|   | Attaching Pixel Streams                   |     |     |     |     |   |   |   | . 32 |
|   | Selecting the Viewer Menu                 |     |     |     |     |   |   |   | . 33 |
|   | Selecting the Attach-Pixel-Stream Button  |     |     |     |     |   |   |   | . 33 |
|   | Selecting the Pixel Stream Type           |     |     |     |     |   |   |   | . 34 |
|   | Attaching an Image                        |     |     |     |     |   |   |   | . 36 |
|   | Attaching a Movie                         |     |     |     |     |   |   |   | . 39 |
|   | Controlling a Movie                       |     |     |     |     |   |   |   | . 41 |
|   | Attaching a 3D Model                      |     |     |     |     |   |   |   | . 42 |
|   | Attaching a VNC Server                    |     |     |     |     |   |   |   | . 45 |
|   | Manipulating a 3D Model in VUESpace       |     |     |     |     |   |   |   | . 48 |
| 5 | Templates                                 |     |     |     |     |   |   |   | . 51 |
| - | Templates Supplied by SGL                 |     |     |     |     |   |   |   | . 52 |
|   | Loading a Template                        |     |     |     |     |   |   |   | . 53 |
|   | Manipulating a Template.                  |     |     |     |     |   |   |   | . 54 |
|   | Populating a Template                     |     |     |     |     |   |   |   | . 55 |
| ( | Noricottor                                |     |     |     |     |   |   |   | 50   |
| 0 | The VIIESneed Coordinate System           | ••• | ••• | • • | ••• | • | • | • | . 59 |
|   | VUESpace Novigation Manu                  | • • | • • | • • |     | • | • | • | . 00 |
|   | Orbiting around an Entity in the VUESpace | • • | • • | • • |     | • | • | • | . 02 |
|   | Inching along the X or X Axis             | • • | • • | • • |     | • | • | • | . 05 |
|   |                                           | • • | • • | • • | • • | • | • | • | . 04 |
| 7 | Troubleshooting                           | • • | ••• | • • | • • | • | • | • | . 67 |
|   | General Troubleshooting Issues/Techniques |     | • • |     |     | • | • | • | . 68 |
|   | Output Formats                            |     | • • | • • |     | • | • | • | . 69 |
|   | Monitoring the Logs.                      |     | • • |     |     | • | • | • | . 69 |
|   | Cannot Find Log Files                     |     |     |     |     | • | • | • | . 70 |

| Cannot Find Temporary Files                               | •   |   | • | • | • | • |   | . 70 |
|-----------------------------------------------------------|-----|---|---|---|---|---|---|------|
| Startup or Shutdown Problems                              |     |   |   | • |   | • | • | . 71 |
| FusionVUE Fails to Start Correctly                        |     |   |   |   |   |   |   | . 71 |
| Missing or Invalid FusionVUE License                      |     | • |   |   | • | • |   | . 72 |
| Invalid FUSIONVUE_* Environment Variables                 |     | • |   |   |   |   |   | . 72 |
| FusionVUE Terminated Unexpectedly                         |     | • |   |   | • | • |   | . 74 |
| Navigation Problems                                       |     |   |   |   |   | • |   | . 75 |
| Stuck. Cannot Access Navigation or Viewer Menus           | •   | • |   |   |   |   |   | . 75 |
| Viewer Manipulation Problems                              |     | • |   |   | • | • |   | . 76 |
| Cannot Access the Desired Pan/Rotate/Zoom Button or Fram  | ne  |   |   |   | • | • |   | . 76 |
| Difficulty Accessing Menus on Distant Viewers             |     | • |   |   |   |   |   | . 76 |
| Cannot Precisely Position Viewer(s)                       |     |   | • |   |   | • |   | . 77 |
| VUESpace Problems                                         |     | • |   |   |   | • |   | . 78 |
| Two Cursors at Startup                                    |     |   |   |   |   |   |   | . 78 |
| Poor Graphics Performance, Sluggish Interactivity         |     |   |   |   |   |   |   | . 78 |
| VUESpace Keyboard Shortcuts Do Not Work                   |     | • |   |   | • | • |   | . 79 |
| General Stream Problems                                   |     |   |   |   |   |   |   | . 80 |
| Stream Requestor Dialog Does Not Appear in Viewer.        |     |   |   |   | • |   |   | . 80 |
| Stream Fails to Attach                                    |     |   |   |   | • |   |   | . 82 |
| Some Media Files Do Not Appear in the File Selection Brow | ser |   |   |   | • |   |   | . 83 |
| Image Stream Problems                                     |     |   |   |   |   |   |   | . 83 |
| Image File Fails to Load                                  |     |   |   |   |   |   |   | . 84 |
| Image Size Is Too Big for FusionVUE.                      |     |   |   |   |   |   |   | . 85 |
| Transparent Region of Image Occludes Distant Viewers .    |     |   |   |   |   |   |   | . 85 |
| Need to Change the Default Image for New Viewers          |     |   |   |   |   |   |   | . 85 |
| Movie Stream Problems                                     |     |   |   |   |   |   |   | . 86 |
| Movie File Fails to Load                                  |     |   |   |   |   |   |   | . 86 |
| Movie Playback is Distorted                               |     |   |   |   |   |   |   | . 87 |
| Movie Playback Is Slow or Choppy                          |     |   |   |   |   |   |   | . 87 |
| No Audio during Movie Playback                            |     |   |   |   |   |   |   | . 87 |
| Movie Stream Fast Forward / Rewind Buttons Do Not Work    |     |   |   |   |   |   |   | . 87 |
| Model Stream Problems                                     |     |   |   |   |   |   |   | . 88 |
| 3D Model File Fails to Load                               |     |   |   |   |   |   |   | . 88 |

|   | Glossary                                                                                         |
|---|--------------------------------------------------------------------------------------------------|
| С | VNC Server Configuration on Windows                                                              |
|   | Format Conversion Tools                                                                          |
|   | 3D Models                                                                                        |
|   | Movie Files $\ldots$ $\ldots$ $\ldots$ $\ldots$ $\ldots$ $\ldots$ $\ldots$ $\ldots$ $\ldots$ $.$ |
|   | Images                                                                                           |
| B | Supported Media Formats                                                                          |
| A | Keyboard Controls                                                                                |
|   | Frame Rate Too Slow to Effectively Interact with VNC Display                                     |
|   | VNC Viewer Is Too Small to Read Text                                                             |
|   | Middle Mouse Events Do Not Reach VNC Server                                                      |
|   | VNC Display Only Partially Updates                                                               |
|   | VNC Stream Resolution is Too High                                                                |
|   | Cannot Access VNC Server on Remote Host                                                          |
|   | VNC Stream Problems                                                                              |
|   | 3D Model Loads without Textures                                                                  |

# Figures

| Figure 1-1  | FusionVUE Stream Sources and a Sample VUESpace                                                                                                    |
|-------------|----------------------------------------------------------------------------------------------------|
| Figure 1-2  | FusionVUE Architecture                                                                                                    |
| Figure 2-1  | FusionVUE Directory Structure                                                                                                    |
| Figure 3-1  | The FusionVUE Environment         .         .         .         .         .         .         .         .         .         .         .         .         .         .         .         .         .         .         .         .         .         .         .         .         .         .         .         .         .         .         .         .         .         .         .         .         .         .         .         .         .         .         .         .         .         .         .         .         .         .         .         .         .         .         .         .         .         .         .         .         .         .         .         .         .         .         .         .         .         .         .         .         .         .         .         .         .         .         .         .         .         .         .         .         .         .         .         .         .         .         .         .         .         .         .         .         .         .         .         .         .         .         .         .         . |
| Figure 3-2  | The FusionVUE Launcher                                                                                                    |
| Figure 4-1  | VUESpace at Startup                                                                                                    |
| Figure 4-2  | VUESpace with a Viewer                                                                                                    |
| Figure 4-3  | VUESpace Menu                                                                                                    |
| Figure 4-4  | Viewer Control Menu                                                                                                    |
| Figure 4-5  | Viewer Menu                                                                                                    |
| Figure 4-6  | Viewer Anatomy                                                                                                    |
| Figure 4-7  | Viewer Menu                                                                                                    |
| Figure 4-8  | Attach-Pixel-Stream Button                                                                                                    |
| Figure 4-9  | Stream Requestor Screen                                                                                                    |
| Figure 4-10 | <b>Stream Type</b> Scroll Field                                                                                                    |
| Figure 4-11 | Image Selector Screen                                                                                                    |
| Figure 4-12 | Image File Browser Screen    .    .    .    .    .    .    .    .    .    .    .    .    .    .    .    .    .    .    .    .    .    .    .    .    .    .    .    .    .    .    .    .    .    .    .    .    .    .    .    .    .    .    .    .    .    .    .    .    .    .    .    .    .    .    .    .    .    .    .    .    .    .    .    .    .    .    .    .    .    .    .    .    .    .    .    .    .    .    .    .    .    .    .    .    .    .    .    .    .    .    .    .    .    .    .    .    .    .    .    .    .    .    .    .    .    .    .    .    .    .    .    .    .    .    .    .    .    .    .    .    .    .    .    .    .    .    .    .    .    .    .    .    .    .    .    .    .    .    .    .    .    .                                                                                                    |
| Figure 4-13 | Populated Image Selector Screen                                                                                                    |
| Figure 4-14 | Populated Stream Requestor Screen                                                                                                    |
| Figure 4-15 | Sample Image Pixel File in Viewer                                                                                                    |
| Figure 4-16 | Movie File Selector Screen                                                                                                    |
| Figure 4-17 | H.264.mov Movie Playing in Viewer                                                                                                    |
| Figure 4-18 | Stream Menu                                                                                                    |
| Figure 4-19 | Model File Selector Screen                                                                                                    |
| Figure 4-20 | Populated Stream Requestor Screen – 3D Model File                                                                                                    |
| Figure 4-21 | 3D Model File in Viewer                                                                                                    |
| Figure 4-22 | VNC Computer Selector Screen                                                                                                    |
| Figure 4-23 | Populated Stream Requestor Screen – VNC Stream                                                                                                    |
|             |                                                                                                    |

| Figure 4-24 | VNC Stream in Viewer                 |   |   |   |   |   |   | . 47 |
|-------------|--------------------------------------|---|---|---|---|---|---|------|
| Figure 4-25 | Entity Manipulation Menu             |   | • | • |   |   |   | . 48 |
| Figure 5-1  | Four Templates Supplied by SGI       |   |   |   |   |   |   | . 52 |
| Figure 5-2  | VUESpace Menu                        |   |   |   |   |   |   | . 53 |
| Figure 5-3  | Template Anatomy                     |   |   |   |   |   |   | . 54 |
| Figure 5-4  | Viewer Menu                          |   |   |   |   |   | • | . 55 |
| Figure 5-5  | Template Before Viewer Docking .     |   |   |   |   |   |   | . 55 |
| Figure 5-6  | Template After Viewer Docking        |   |   |   |   |   |   | . 56 |
| Figure 5-7  | Template Before Viewer Swap          |   |   |   |   |   |   | . 57 |
| Figure 5-8  | Template After Viewer Swap           |   |   |   |   |   |   | . 57 |
| Figure 6-1  | VUESpace Navigation Overview         | • |   |   | • | • | • | . 59 |
| Figure 6-2  | VUESpace Coordinate System           | • |   |   | • | • | • | . 60 |
| Figure 6-3  | Heading, Pitch, and Roll             |   |   |   |   |   |   | . 61 |
| Figure 6-4  | Camera and Viewer Portal Positioning | • |   |   | • | • | • | . 62 |
| Figure 6-5  | Navigation Menu                      |   |   |   |   |   |   | . 62 |
| Figure 6-6  | The Orbit Icon                       |   |   |   |   |   |   | . 63 |
| Figure 6-7  | Extended Menu                        | • |   |   |   |   |   | . 64 |
| Figure 7-1  | SGI Logo in New Viewer               |   |   |   |   |   |   | . 80 |
| Figure 7-2  | Stream Requestor Screen in Viewer .  |   |   |   |   |   |   | . 81 |
| Figure C-1  | VNC Server – System Tray Icon        |   |   |   |   |   |   | . 99 |
| Figure C-2  | VNC Server – Properties              |   |   |   |   |   |   | . 99 |
| Figure C-3  | VNC Server – Properties Server Tab . |   |   |   |   |   |   | 100  |
| Figure C-4  | VNC Server – Properties Hooks Tab .  |   |   |   |   |   |   | 100  |
| Figure C-5  | VNC Server – Properties Display Tab  |   |   |   |   |   |   | 101  |

# Tables

| Table 2-1 | FusionVUE File Directories                                                                                                    |
|-----------|----------------------------------------------------------------------------------------------------|
| Table 2-2 | File-Related Environment Variables    .    .    .    .    .    .    9                                                                                                    |
| Table 2-3 | FusionVUE Environment Variables                                                                                                    |
| Table 4-1 | Conventions for Keyboard and Mouse Actions                                                                                                    |
| Table 4-2 | VUESpace Menu Buttons         .         .         .         .         .         .         .         .         .         .         .         .         .         .         .         .         .         .         .         .         .         .         .         .         .         .         .         .         .         .         .         .         .         .         .         .         .         .         .         .         .         .         .         .         .         .         .         .         .         .         .         .         .         .         .         .         .         .         .         .         .         .         .         .         .         .         .         .         .         .         .         .         .         .         .         .         .         .         .         .         .         .         .         .         .         .         .         .         .         .         .         .         .         .         .         .         .         .         .         .         .         .         .         .         . |
| Table 4-3 | Viewer Menu Buttons         .         .         .         .         .         .         .         .         .         .         .         .         .         .         .         .         .         .         .         .         .         .         .         .         .         .         .         .         .         .         .         .         .         .         .         .         .         .         .         .         .         .         .         .         .         .         .         .         .         .         .         .         .         .         .         .         .         .         .         .         .         .         .         .         .         .         .         .         .         .         .         .         .         .         .         .         .         .         .         .         .         .         .         .         .         .         .         .         .         .         .         .         .         .         .         .         .         .         .         .         .         .         .         .         .   |
| Table 4-4 | Context-Specific Cursor Modes                                                                                                    |
| Table 4-5 | Stream Types                                                                                                    |
| Table 4-6 | Movie Control Buttons                                                                                                    |
| Table 4-7 | Entity Manipulation Icons                                                                                                    |
| Table 6-1 | Navigation Menu Icons                                                                                                    |
| Table 6-2 | Extended Menu Icons                                                                                                    |
| Table A-1 | Keyboard Controls                                                                                                    |
| Table B-1 | Supported Movie Formats                                                                                                    |
| Table B-2 | 3D Model Formats                                                                                                    |

# **About This Guide**

SGI FusionVUE allows you to ingest heterogeneous media streams (local and remote) into a central server, render the streams into a 3D landscape you specify, and manipulate the landscape contents interactively or with scripts. This guide describes the architecture and general operation of SGI FusionVUE. For initial setup and configuration, see the companion manual *SGI FusionVUE Installation and Configuration*.

### Audience

This guide is written for the operator of the SGI FusionVUE environment; that is, the person who will select, ingest, and otherwise manipulate the various media streams and their collective display. You should have a working knowledge of the various media formats, network technology, and scripting.

## **Chapter Descriptions**

The following topics are covered in this guide:

- Chapter 1, "Overview" describes the features of FusionVUE, its architecture, and current limitations.
- Chapter 2, "Getting Started" describes setting up your file environment, other environment variables, and required passwords.
- Chapter 3, "Launching the FusionVUE Environment" describe how you launch and shutdown the FusionVUE environment.
- Chapter 4, "Viewer Portals and Pixel Streams" describe how you populate the FusionVUE
   VUESpace with viewer portals and pixel streams and how you manipulate them.
- Chapter 5, "Templates," describes how you load and populate templates with viewers.
- Chapter 6, "Navigation" describes how you navigate about the VUESpace entities.

- Chapter 7, "Troubleshooting" provides troubleshooting hints for common problems.
- Appendix A, "Keyboard Controls," describe operations you can control via keyboard commands.
- Appendix B, "Supported Media Formats," lists the various formats FusionVUE supports for each media type.
- Appendix C, "VNC Server Configuration on Windows," describes the configuration of a TightVNC server on a Windows system for use with FusionVUE.

## **Related Publications**

The following SGI documents might be helpful:

- SGI FusionVUE Installation and Configuration, publication number 007-5543-00x
- SGI InfiniteStorage series documentation
- Man pages (online)

You can obtain SGI documentation, release notes, or man pages in the following ways:

- Refer to the SGI Technical Publications Library at http://docs.sgi.com. Various formats are available. This library contains the most recent and most comprehensive set of online books, release notes, man pages, and other information.
- You can also view man pages by typing man <title> on a command line.

SGI systems include a set of Linux<sup>®</sup> man pages, formatted in the standard UNIX<sup>®</sup> "man page" style. Important system configuration files and commands are documented on man pages. These are found online on the internal system disk (or DVD-CD) and are displayed using the man command. For example, to display the man page for the xscsidisktest command, type the following on a command line:

#### man xscsidisktest

For additional information about displaying man pages using the man command, see man(1).

In addition, the apropos command locates man pages based on keywords. For example, to display a list of man pages that describe disks, type the following on a command line:

#### apropos disk

For information about setting up and using apropos, see apropos(1).

# Conventions

| The following conventions are used throughout this document: |                                                                                                    |  |  |  |
|--------------------------------------------------------------|----------------------------------------------------------------------------------------------------|--|--|--|
| Convention                                                   | Meaning                                                                                                    |  |  |  |
| Command                                                      | This fixed-space font denotes literal items such as commands, files, routines, path names, signals, messages, and programming language structures.                        |  |  |  |
| variable                                                     | The italic typeface denotes variable entries and words or concepts being defined. Italic typeface is also used for book titles.                                           |  |  |  |
| user input                                                   | This bold fixed-space font denotes literal items that the user enters in interactive sessions. Output is shown in nonbold, fixed-space font.                              |  |  |  |
| []                                                           | Brackets enclose optional portions of a command or directive line.                                                                                                    |  |  |  |
|                                                              | Ellipses indicate that a preceding element can be repeated.                                                                                                    |  |  |  |
| man page(x)                                                  | Man page section identifiers appear in parentheses after man page names.                                                                                                  |  |  |  |
| GUI element                                                  | This font denotes the names of graphical user interface (GUI) elements such as windows, screens, dialog boxes, menus, toolbars, icons, buttons, boxes, fields, and lists. |  |  |  |

# **Product Support**

SGI provides a comprehensive product support and maintenance program for its products. SGI also offers services to implement and integrate Linux applications in your environment.

- Refer to http://www.sgi.com/support/
- If you are in North America, contact the Technical Assistance Center at +1 800 800 4SGI or contact your authorized service provider.
- If you are outside North America, contact the SGI subsidiary or authorized distributor in your country.

:

# **Reader Comments**

If you have comments about the technical accuracy, content, or organization of this document, contact SGI. Be sure to include the title and document number of the manual with your comments. (Online, the document number is located in the front matter of the manual. In printed manuals, the document number is located at the bottom of each page.)

You can contact SGI in any of the following ways:

- Send e-mail to the following address: techpubs@sgi.com
- Contact your customer service representative and ask that an incident be filed in the SGI incident tracking system.
- Send mail to the following address:

SGI

Technical Publications 1140 East Arques Avenue Sunnyvale, CA 94085–4602

SGI values your comments and will respond to them promptly.

Chapter 1

# **Overview**

This overview describes the features of FusionVUE, its architecture, and current limitations.

# **FusvionVUE Features**

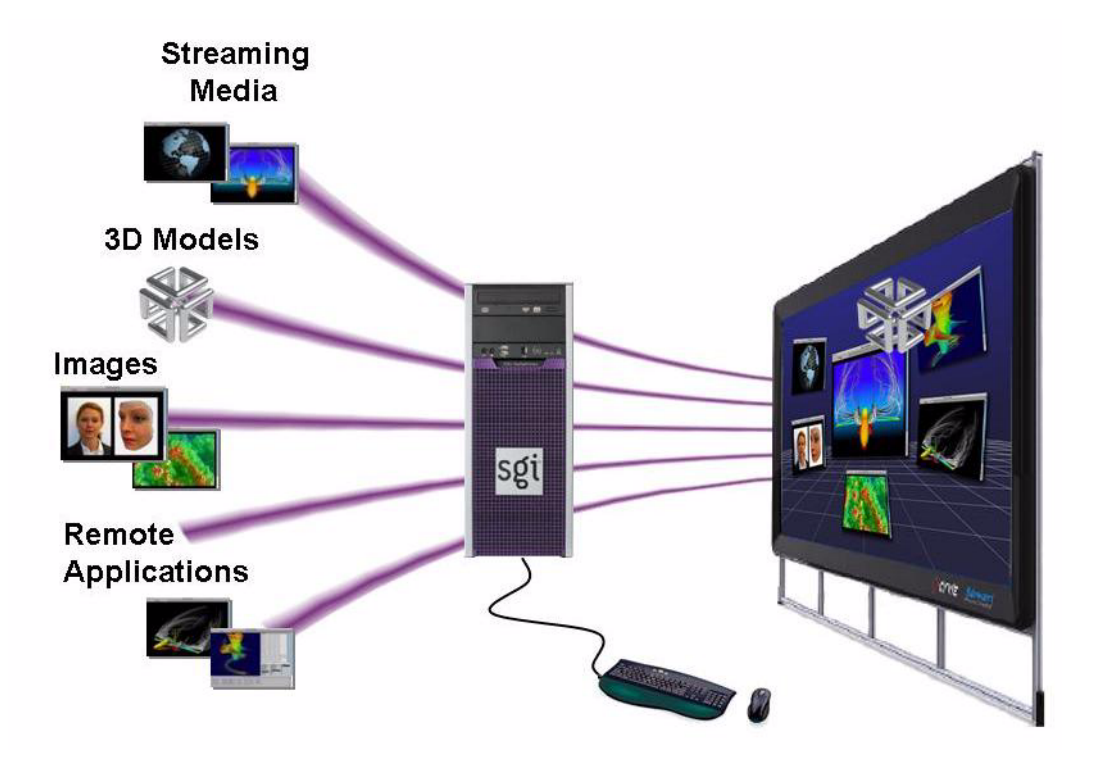

Figure 1-1 FusionVUE Stream Sources and a Sample VUESpace

As shown in Figure 1-1, the FusionVUE environment provides a persistent user interface that can integrate a wide range of media streams, assets, and applications in a 3D context, termed *VUESpace*. You can control this environment interactively using the mouse and keyboard. The

FusionVUE environment provides a simple, smooth, intuitive interface to complex environments and data. FusionVUE enables you to work with multiple remote systems that are three-dimensionally arranged for optimal comprehension.

The input streams, which can be local or remote, can include assets like the following:

- 3D models
- Images
- Movies
- Applicatons from PC/Linux/Macintosh desktops

007-5542-001

# The FusionVUE Architecture

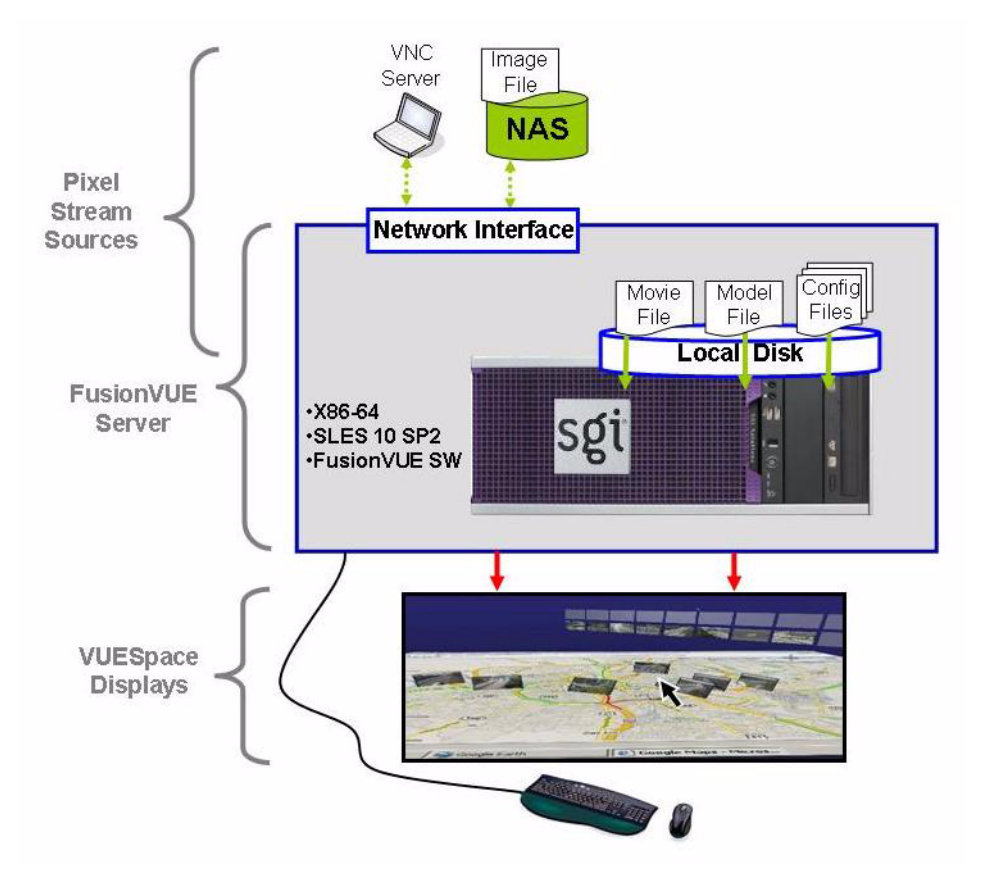

Figure 1-2 FusionVUE Architecture

Figure 1-2 illustrates a simplified FusionVUE architecture. One or more pixel streams are ingested via the network or from local storage. The pixel streams are rendered into a 3D environment by the VUESpace Graphics Engine running on the FusionVUE server. The results are shown on one or more VUESpace displays, where users interact with the streams and environment using the attached mouse and keyboard.

The major components of a FusionVUE system are the stream modules, the VUESpace Graphics Engine, and the display system. Each is described in the following list:

| Component                | Description                                                                                                    |
|--------------------------|----------------------------------------------------------------------------------------------------|
| Stream modules           | There are a variety of stream modules, each capable of ingesting<br>a particular type of media-handling, stream-specific user input.<br>Stream types include images, movie files, 3D models, or remote<br>desktops connected via network-attached VNC servers. |
| VUESpace Graphics Engine | The VUESpace Graphics Engine reads pixel streams into a 3D VUESpace. Users interact via the mouse and keyboard to navigate through the VUESpace and to manipulate individual streams.                                                                          |
| Display system           | The display system may be as simple as a single desktop monitor<br>or a room-sized, multiple-channel-blended projection system.                                                                                                    |

# Limitations

This release of FusionVUE has noteworthy limitations in the following areas:

- Maximum image resolution
- VNC servers
- Display output channels
- Audio support

See the FusionVUE 1.x Release Notes in your installation media for other additional notes.

#### **Maximum Image Resolution**

The maximum area of a single pixel stream is currently limited to 5 megapixels with a maximum horizontal width of 4096 pixels and a maximum vertical height of 3072 pixels.

For example, the following image resolutions are supported:

- 2048x2560
- 3072x1706
- 4096x1280

**Note:** Larger images may be viewed within FusionVUE by first opening the image using an image-roaming application (such as ImageMagick display) rendered into a VNC server display, then ingesting the VNC display into FusionVUE.

Appendix B, "Supported Media Formats," lists the supported image, movie, and 3D model formats.

#### **VNC Servers**

Two notes:

- The supported servers include TightVNC and TurboVNC.
- Multi-channel VNC servers are supported up to 2560x2048.

# **Display Output Channels**

FusionVUE supports one or two channels from a single GPU.

**Note:** Multiple-GPU support is available now through SGI Professional Services and will be made standard in a future release.

### **Audio Support**

Currently, there is no support for audio streams or audio tracks in movies.

007-5542-001

# **Getting Started**

The FusionVUE environment is highly configurable. Initial setup and configuration, which is described in the *SGI FusionVUE Installation and Configuration Guide*, establishes reasonable defaults for many of the configurable elements. The configurables extend beyond the tasks associated with VUEspace configuration to items like the location of startup scripts, log files, and other FusionVUE files. For your convenience, FusionVUE has encapsulated many of the configurable items in global environment variables that span all FusionVUE components.

This chapter describes the following:

- "Setting up Your File Environment" on page 8
- "Using Environment Variables to Customize Your Environment" on page 12

# Setting up Your File Environment

Before launching FusionVUE, you need to set up an appropriate file environment for both FusionVUE files and your assets.

#### **Directory Structure**

The FusionVUE server directory structure is organized to provide storage for the core server software, configuration files, sample media assets (movies, images, models), user-provided media assets, and log files that are generated by the application. The directory structure is described in Table 2-1 and illustrated in the Figure 2-1).

 Table 2-1
 FusionVUE File Directories

| Type of Files             | Location                         | Description                                                                                                    |
|---------------------------|----------------------------------|----------------------------------------------------------------------------------------------------|
| Software and config files | /opt/sgi/vue/<br>fusionvue       | Core software and default configuration files are stored here.                                                                    |
| Temporary files           | /var/tmp                         | Temporary file workspace. Sometimes useful when debugging.                                                                        |
| Log files                 | /var/log                         | Log files. Prime debugging resource.                                                                                              |
| SGI media files           | /usr/share/sgi/vue/<br>fusionvue | A small static collection of sample<br>images, movie clips, and 3D models<br>intended for illustration and diagnostic<br>testing. |
| Your media files          | separate filesystem              | Probably a large set of media assets that require room to grow.                                                                   |

#### **Storing Your Media Assets**

To allow for growth, store your media assets on a filesystem separate from the main OS. You might want to use one of the following:

- A dedicated partition separate from the main OS
- A separate writeable disk drive
- An external Network Attached Storage (NAS) filesystem mounted to the FusionVUE Server

#### Example:

/data\_drive/assets

Within this directory structure, create a structure similar to the following:

/data\_drive/assets/shared/images
/data\_drive/assets/shared/movies
/data\_drive/assets/shared/models

You may also want to organize media files by individual projects, as shown in the following:

/data\_drive/assets/project1/images
/data\_drive/assets/project1/movies
/data\_drive/assets/project1/models

Though not explicitly required, this organization will make it easier to browse and select content when using the FusionVUE interfaces.

#### **File-Related Environment Variables**

FusionVUE environment variables are used to specify important parameters, directory paths, and filenames required by the FusionVUE server software to configure itself during startup.

First-time users should initially operate with the default values, which are sufficient for most situations. Customizations can be introduced to accommodate site requirements or personal preferences. For example, if multiple users need access to FusionVUE at different times, it may be desirable for the users to have their own specifications for FUSIONVUE\_ASSET\_DIR to point the file browser to the preferred default content repository.

Table 2-2 lists the environment variables related to directory paths or filenames (whether absolute or relative paths) along with their default values.

 Table 2-2
 File-Related Environment Variables

| Variable          | Default Value          |
|-------------------|------------------------|
| FUSIONVUE_ROOT    | /opt/sgi/vue/fusionvue |
| FUSIONVUE_TMP_DIR | /var/tmp               |
| FUSIONVUE_LOG_DIR | /var/log               |
| FUSIONVUE_BIN_DIR | \$FUSIONVUE_ROOT/bin   |

| Variable                       | Default Value                                       |
|--------------------------------|-----------------------------------------------------|
| FUSIONVUE_LIBS_DIR             | \$FUSIONVUE_ROOT/libs                               |
| FUSIONVUE_MODULE_DIR           | \$FUSIONVUE_ROOT/modules                            |
| FUSIONVUE_DATA_DIR             | \$FUSIONVUE_ROOT/config/data                        |
| FUSIONVUE_DISPLAY_DIR          | \$FUSIONVUE_ROOT/config/display                     |
| FUSIONVUE_DISPLAY_FILE         | 1x_800x600.conf                                     |
| FUSIONVUE_GFXCONF_DIR          | \$FUSIONVUE_ROOT/config/gfxconf                     |
| FUSIONVUE_GFXCONF_FILE         | gfx_30Hz.conf                                       |
| FUSIONVUE_FRAME_DIR            | \$FUSIONVUE_ROOT/config/frame                       |
| FUSIONVUE_FRAME_FILE           | <pre>\$FUSIONVUE_ROOT/config/frame.conf</pre>       |
| FUSIONVUE_MENU_DIR             | \$FUSIONVUE_ROOT/config/menu                        |
| FUSIONVUE_MENU_FILE            | \$FUSIONVUE_ROOT/config/menu.conf                   |
| FUSIONVUE_BUTTON_DIR           | \$FUSIONVUE_ROOT/config/button                      |
| FUSIONVUE_BUTTON_FILE          | \$FUSIONVUE_ROOT/config/button.conf                 |
| FUSIONVUE_TEMPLATE_DIR         | <pre>\$FUSIONVUE_ROOT/config/template</pre>         |
| FUSIONVUE_KEYBOARD_CONFIG_FILE | <pre>\${FUSIONVUE_ROOT}/config/keyboard. conf</pre> |
| FUSIONVUE_ASSET_DIR            | /usr/share/sgi/vue/fusionvue                        |

 Table 2-2
 File-Related Environment Variables (continued)

An environment variable preceded by a \$ character is interpreted by the Linux shell to be the value of the environment variable itself. Thus, according to the preceding table, \$FUSIONVUE\_BIN\_DIR is equivalent to /opt/sgi/vue/fusionvue/bin.

Figure 2-1 illustrates the default directory structure after a normal FusionVUE installation. Directories are shown in purple, files are orange, and filesystem mount points are green. Environment variables related to directory paths or filenames are shown in light tan and all begin with the \$FUSIONVUE\_ prefix.

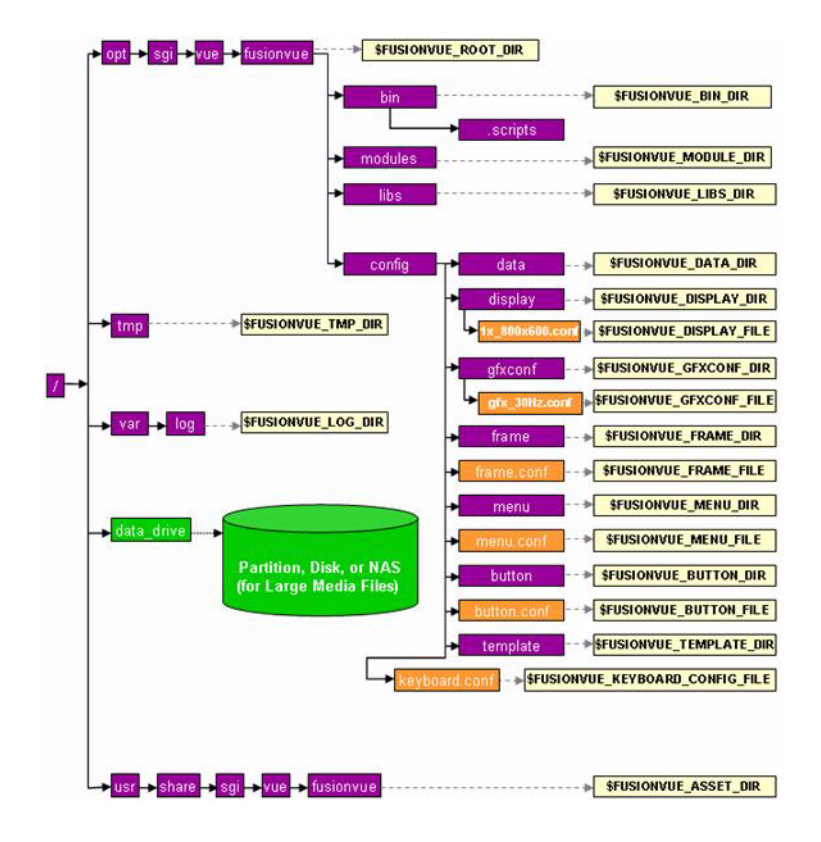

Figure 2-1 FusionVUE Directory Structure

### Using Environment Variables to Customize Your Environment

The FusionVUE server configuration may be customized by modifying environment variables from their default values. There are two ways of accomplishing this:

- Individually set certain environment variables in a Linux shell and then manually launch FusionVUE from that shell. See "Alternate Startup Sequence" in Chapter 3.
- Create a wrapper launch script, such as myFusionVUE, to set the appropriate environment variables before calling the fusionvue-RUN launch script. See the next bullet.
- Create a custom launcher which sets the appropriate environment variables before calling the fusionvue-RUN launch script. SGI provides a base fusionvue Python script.

Environment variables must be set to valid values or point to legitimate files and directories. Otherwise, FusionVUE may fail to start. Exercise caution and, should problems occur, check Chapter 7, "Troubleshooting."

#### Setting Environment Variables Individually

Individual environment variables may be set within a Linux shell terminal using one of the following commands depending on which type of interactive shell you are using:

Example for csh or tcsh shells:

setenv FUSIONVUE\_ROOT /opt/sgi/vue/fusionvue

Example for sh or bash shells:

export FUSIONVUE\_ROOT=/opt/sgi/vue/fusionvue

For a list of FusionVUE environment variables that are currently set, use the following commands: printenv | grep FUSIONVUE

#### **List of Environment Variables**

Table 2-3 describes each FusionVUE environment variable and its purpose. These variables are listed in groups that are related to each other. Certain environment variables have dependencies on others for correct FusionVUE operation. These dependencies are noted in the descriptions of the variables.

| Variable          | Default Value/Type       | Description                                                                                                    |
|-------------------|--------------------------|----------------------------------------------------------------------------------------------------|
| File-Related      |                          | Unless explicitly defined otherwise,<br>many of these environment variables<br>are specified in relation to<br>\$FUSIONVUE_ROOT. |
| FUSIONVUE_ROOT    | /opt/sgi/vue/fusionvue   | Directory containing FusionVUE server software.                                                                                  |
|                   | Directory, absolute path |                                                                                                    |
| FUSIONVUE_TMP_DIR | /var/tmp                 | A writeable directory for temporary files created during a FusionVUE                                                             |
|                   | Directory, absolute path | session. An alternate location would be \$HOME/.fusionvue/tmp.                                                                   |
| FUSIONVUE_LOG_DIR | /var/log                 | A writeable directory for log files created during a FusionVUE session.                                                          |
|                   | Directory, absolute path | The following files are created:                                                                                                 |
|                   |                          | fusionvue-VNC.log                                                                                                    |
|                   |                          | fusionvue-SM.log                                                                                                    |
|                   |                          | fusionvue-VE.log                                                                                                    |
|                   |                          | Log files are overwritten every time<br>fusionvue-RUN is called. An<br>alternate location would be<br>\$HOME/.fusionvue/log.     |

 Table 2-3
 FusionVUE Environment Variables

| Variable             | Default Value/Type               | Description                                                                                                    |
|----------------------|----------------------------------|----------------------------------------------------------------------------------------------------|
| FUSIONVUE_BIN_DIR    | \$FUSIONVUE_ROOT/bin             | Directory containing FusionVUE<br>server startup and shutdown programs,<br>which you can execute to launch a                |
|                      | Directory, absolute paul         | FusionVUE server environment (See<br>Chapter 3, "Launching the<br>FusionVUE Environment.").                                 |
|                      |                                  | Contains the following command scripts:                                                                                     |
|                      |                                  | fusionvue<br>fusionvue-RUN<br>fusionvue-SHUTDOWN                                                                            |
| FUSIONVUE_LIBS_DIR   | \$FUSIONVUE_ROOT/libs            | Directory containing requisite libraries.                                                                                   |
|                      | Directory, absolute path         |                                                                                                    |
| FUSIONVUE_MODULE_DIR | \$FUSIONVUE_ROOT/<br>modules     | Directory containing FusionVUE<br>server executable components. Do not<br>directly launch these executables                 |
|                      | Directory, absolute path         |                                                                                                    |
| FUSIONVUE_DATA_DIR   | \$FUSIONVUE_ROOT/<br>config/data | Directory containing various data files<br>used by FusionVUE server software.<br>Noteworthy is the image file               |
|                      | Directory, absolute path         | nullViewerTex.rgb, which<br>appears in all newly created viewer<br>portals that are not yet connected to a<br>pixel stream. |
| FUSIONVUE_ASSET_DIR  | /usr/share/sgi/vue/<br>fusionvue | Points to the initial directory used by<br>the Media File Selection GUI. The<br>default path points to a collection of      |
|                      | Directory, absolute path         | sample test files included with every standard FusionVUE installation.                                                      |

 Table 2-3
 FusionVUE Environment Variables (continued)

| Variable               | Default Value/Type                                                     | Description                                                                                                    |
|------------------------|------------------------------------------------------------------------|----------------------------------------------------------------------------------------------------|
| VUESpace config/UI     |                                                                        |                                                                                                    |
| FUSIONVUE_DISPLAY_DIR  | \$FUSIONVUE_ROOT/<br>config/display<br>Directory, absolute path        | Directory containing sample display<br>configuration files:<br>1x_800x600.conf<br>1x_1280x1024.conf<br>1x_1280x1024_twinview.con<br>f 1x_1920x1080.conf<br>1x_1920x1200.conf                                                                                                    |
| FUSIONVUE_DISPLAY_FILE | 1x_800x600.conf<br>File, relative path from<br>\$FUSIONVUE_DISPLAY_DIR | The Display Configuration File is used<br>in conjunction with a properly<br>configured /etc/X11/xorg.conf<br>file to define the VUESpace output<br>resolution and field of view. See the<br><i>SGI FusionVUE Installation and</i><br><i>Configuration Guide</i> for configuration<br>details. |
| FUSIONVUE_GFXCONF_DIR  | \$FUSIONVUE_ROOT/<br>config/gfxconf<br>Directory, absolute path        | Directory containing sample<br>VUESpace Graphics Engine<br>configuration files.                                                                                                    |
| FUSIONVUE_GFXCONF_FILE | gfx_30Hz.conf<br>File, relative path from<br>\$FUSIONVUE_GFXCONF_DIR   | The VUESpace Graphics<br>Configuration File defines various<br>attributes of the VUESpace. Most<br>notable is the frame rate at which it<br>runs. Use the file with the desired<br>frame rate that matches the<br>predominant frequency of input<br>streams.                                  |
| FUSIONVUE_FRAME_DIR    | \$FUSIONVUE_ROOT/<br>config/frame                                      | Directory containing various viewer portal border types.                                                                                                    |
|                        | Directory, absolute path                                               |                                                                                                    |
| FUSIONVUE_FRAME_FILE   | <pre>\$FUSIONVUE_ROOT/ config/frame.conf</pre>                         | Configuration file used to define viewer portal frame behavior.                                                                                                    |
|                        | File, absolute path                                                    |                                                                                                    |

 Table 2-3
 FusionVUE Environment Variables (continued)

007-5542-001

| Variable                           | Default Value/Type                                | Description                                                                                                    |
|------------------------------------|---------------------------------------------------|----------------------------------------------------------------------------------------------------|
| FUSIONVUE_MENU_DIR                 | \$FUSIONVUE_ROOT/<br>config/menu                  | Directory containing menuing system components.                                                                              |
|                                    | Directory, absolute path                          |                                                                                                    |
| FUSIONVUE_MENU_FILE                | <pre>\$FUSIONVUE_ROOT/ config/menu.conf</pre>     | Defines menuing system behavior.                                                                                             |
|                                    | File, absolute path                               |                                                                                                    |
| FUSIONVUE_BUTTON_DIR               | \$FUSIONVUE_ROOT/<br>config/button                | Directory containing script and image<br>files used by the                                                                   |
|                                    | Directory, absolute path                          | ↓10010NV01_00110N_1100.                                                                                                    |
| FUSIONVUE_BUTTON_FILE              | \$FUSIONVUE_ROOT/<br>config/button.conf           | Defines the layout and function of the<br>Extended Menu buttons. Default<br>functionality described in Table 6-2             |
|                                    | File, absolute path                               | on page 65. See the SGI FusionVUE<br>Installation and Configuration Guide<br>for more details.                               |
| FUSIONVUE_TEMPLATE_DIR             | <pre>\$FUSIONVUE_ROOT/ config/template</pre>      | Directory containing template<br>definition files. See the SGI<br>FusionVIIE Installation and                                |
|                                    | Directory, absolute path                          | <i>Configuration Guide</i> for more details on template definitions.                                                         |
| FUSIONVUE_KEYBOARD_<br>CONFIG_FILE | <pre>\$FUSIONVUE_ROOT/ config/keyboard.conf</pre> | Points to the file which defines hot<br>keys and their actions. The default<br>functionality is described in <i>Appendix</i> |
|                                    | File, absolute path                               | A, "Keyboard Controls". See the SGI<br>FusionVUE Installation and<br>Configuration Guide for more details.                   |
| Miscellaneous                      |                                                   |                                                                                                    |
| PFNFYLEVEL                         | 2                                                 | Specifies the verbosity of the OpenGL Performer error messages. Range is                                                     |
|                                    | Integer                                           | from 1 (quiet) to 4 (very verbose).                                                                                          |

#### Table 2-3 FusionVUE Environment Variables (continued)

007-5542-001

# Launching the FusionVUE Environment

The FusionVUE environment is a collection of software components that work together to accomplish the fusion process as shown in Figure 3-1. Pixel streams are transformed by stream modules and written into shared memory, where they are read by the VUESpace Graphics Engine and fused into a 3D virtual VUESpace display. Stream modules are created and destroyed by the Stream Manager at the request the VUESpace Graphics Engine in response to user interaction with the VUESpace menus (for example, Stream Requestor, Viewer Portal Menu, etc.).

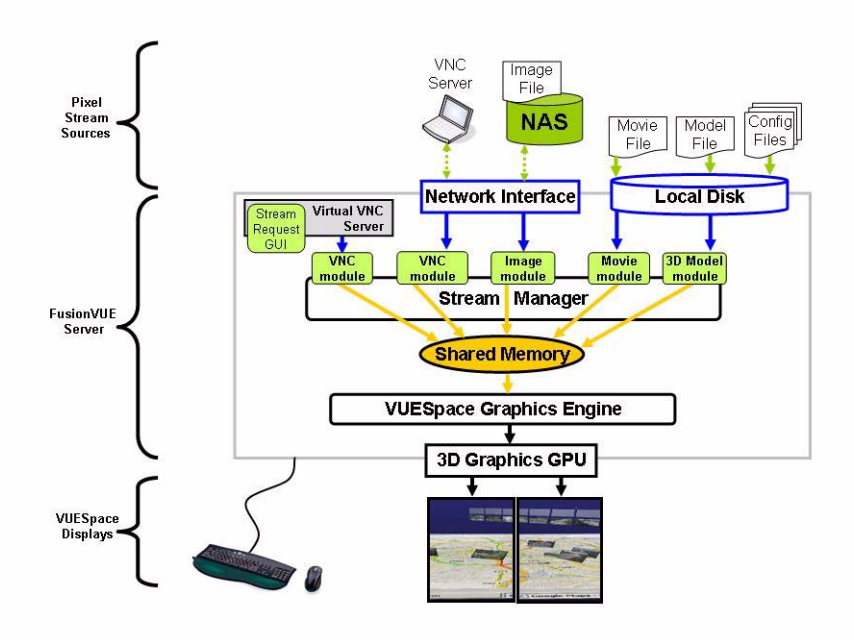

Figure 3-1 The FusionVUE Environment

At a minimum, the startup procedure involves launching the Stream Manager, VUESpace Graphics Engine (VE), and a virtual VNC server that plays host to the Stream Request interface. This chapter describes the following:

- "Automatic Startup" on page 18
- "Alternate Startup Sequence" on page 19
- "Shutdown" on page 20

**Note:** You must have a valid license to launch FusionVUE. Failures to launch for any reason (such as a missing license) will be noted by error messages in the console output and a popup error dialog.

### **Automatic Startup**

For convenience, all necessary components may be started automatically with default values by executing the following program:

/opt/sgi/vue/fusionvue/bin/fusionvue

The fusionvue program will respond by displaying a small dialog box, as shown in Figure 3-2. Select the preferred FusionVUE resolution and click the **Start** button to launch the FusionVUE environment.

| 🕺 fusionvue 🥥      |           |       |
|--------------------|-----------|-------|
| FusionVL           | IE Lau    | ncher |
| <b>Resolution:</b> | FullScree | n     |
| <u>Server</u>      | Contro    | ls    |
| Start on :0.0      | Stop      | Reset |

Figure 3-2 The FusionVUE Launcher

This method does not honor any previously set FUSIONVUE\_DISPLAY\_FILE and FUSIONVUE\_GFXCONF\_FILE environment variables. Instead, the FusionVUE Launcher will generate display configuration files.

If you require a custom configuration other than what the predefined options allow, then use the alternate startup sequence described in next section or create a modified version of the FusionVUE Launcher script.

#### Alternate Startup Sequence

To start a FusionVUE environment without using the FusionVUE Launcher, use the following steps:

- 1. Set any appropriate environment variable values (See Chapter 2, "Getting Started.").
- 2. Clean up after any previous FusionVUE session (if necessary).
- 3. Start FusionVUE.

#### **Step 1: Settting Environment Variables**

For a default FusionVUE installation, place the directory containing launch scripts in your PATH environment variable. This allows the execution of startup and shutdown scripts from any location on the system.

For csh or tcsh shells:

setenv FUSIONVUE\_ROOT /opt/sgi/vue/fusionvue
setenv FUSIONVUE\_BIN\_DIR FUSIONVUE\_ROOT/bin
setenv PATH \${PATH}:\${FUSIONVUE\_BIN\_DIR}

For sh or bash shells:

export FUSIONVUE\_ROOT=/opt/sgi/vue/fusionvue
export FUSIONVUE\_BIN\_DIR=FUSIONVUE\_ROOT/bin
export PATH = \${PATH}:\${ FUSIONVUE\_BIN\_DIR }

#### Step 2: Cleaning Up from a Previous FusionVUE Session

It is important to free any shared resources left from a previous FusionVUE session before launching a new FusionVUE environment. Normally, this is handled by the fusionvue-SHUTDOWN script, which is used to terminate a FusionVUE session. However, it is good practice to run the shutdown script just before launching a new session. The FusionVUE Launcher program does this automatically.

#### Step 3: Starting FusionVUE

Start the FusionVUE environment using the following command:

/opt/sgi/vue/fusionvue/bin/fusionvue-RUN

This will start the appropriate software components and will send some console (log) output to the shell from which it is run, but most messages will be sent to the logs located under \$FUSIONVUE\_LOG\_DIR. The following logs will be written:

fusionvue-SM.log
fusionvue-VE.log
fusionvue-VNC.log

## Shutdown

To terminate the FusionVUE Environment, use the ALT-TAB sequence to display the FusionVUE Launcher, shown in Figure 3-2, and click the **STOP** button to terminate all FusionVUE processes and free resources.

Alternatively, you can execute the shutdown command from a shell:

fusionvue-SHUTDOWN

If the VUESpace completely covers the display, you will first need to use the ALT-TAB key combination to access a shell in which to issue the fusionvue-SHUTDOWN command or just connect to the system from a remote shell to issue the shutdown command.
# **Viewer Portals and Pixel Streams**

Chapter 3 describes how you start FusionVUE. After launching, it creates a VUESpace, as shown in Figure 4-1.

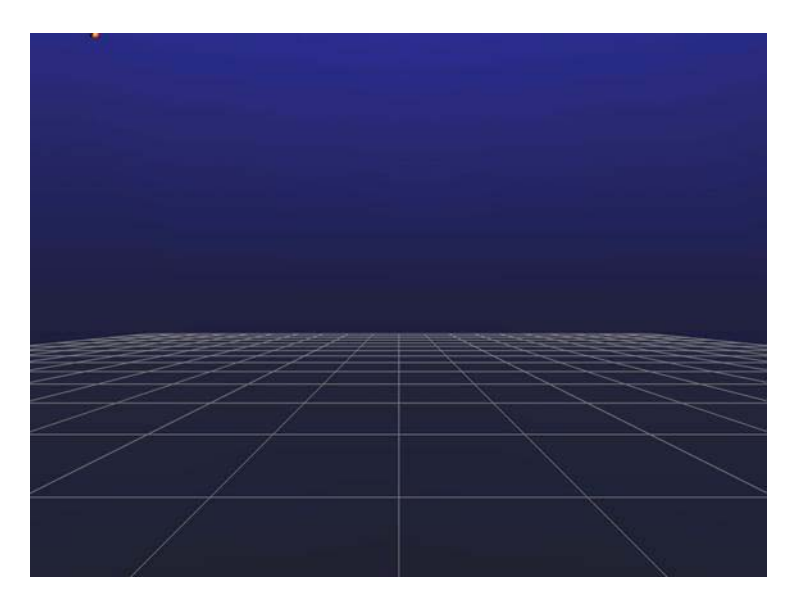

Figure 4-1 VUESpace at Startup

This chapter describes how you populate the VUESpace with *viewer portals* (subsequently, referred to only as *viewers*) and, in turn, how to populate the viewers with pixel streams. In addition, this chapter describes how you manipulate these entities in the VUESpace.

The following topics appear in this chapter:

- "Keyboard and Mouse Conventions" on page 22
- "Creating a Viewer" on page 23
- "Controlling a Viewer" on page 25
- "Attaching Pixel Streams" on page 32

## **Keyboard and Mouse Conventions**

You will probably use the keyboard and the mouse extensively for the interactive control of the VUESpace. In addition to the special conventions cited in the front matter of this book, this chapter and subsequent chapters use the terminology and notations listed in Table 4-1 for keyboard and mouse entries.

**Note:** Keyboard and mouse entries within VUESpace are context-sensitive. Depending on the location of the mouse cursor, the entries have different meanings. Execute keyboard entries when the mouse cursor is in the background, not over a viewer or a *template*, a grouping of viewers (See Chapter 5, "Templates.").

| Term/Notation | Description                                                    |
|---------------|----------------------------------------------------------------|
| left-click    | Press and release the left mouse button.                       |
| right-click   | Press and release the right mouse button.                      |
| left-hold     | Press and hold the left mouse button.                          |
| right-hold    | Press and hold the right mouse button.                         |
| release       | Release the mouse button you have been holding.                |
| <i>x</i> key  | Denotes a key on the keyboard. The entries are case-sensitive. |

 Table 4-1
 Conventions for Keyboard and Mouse Actions

# **Creating a Viewer**

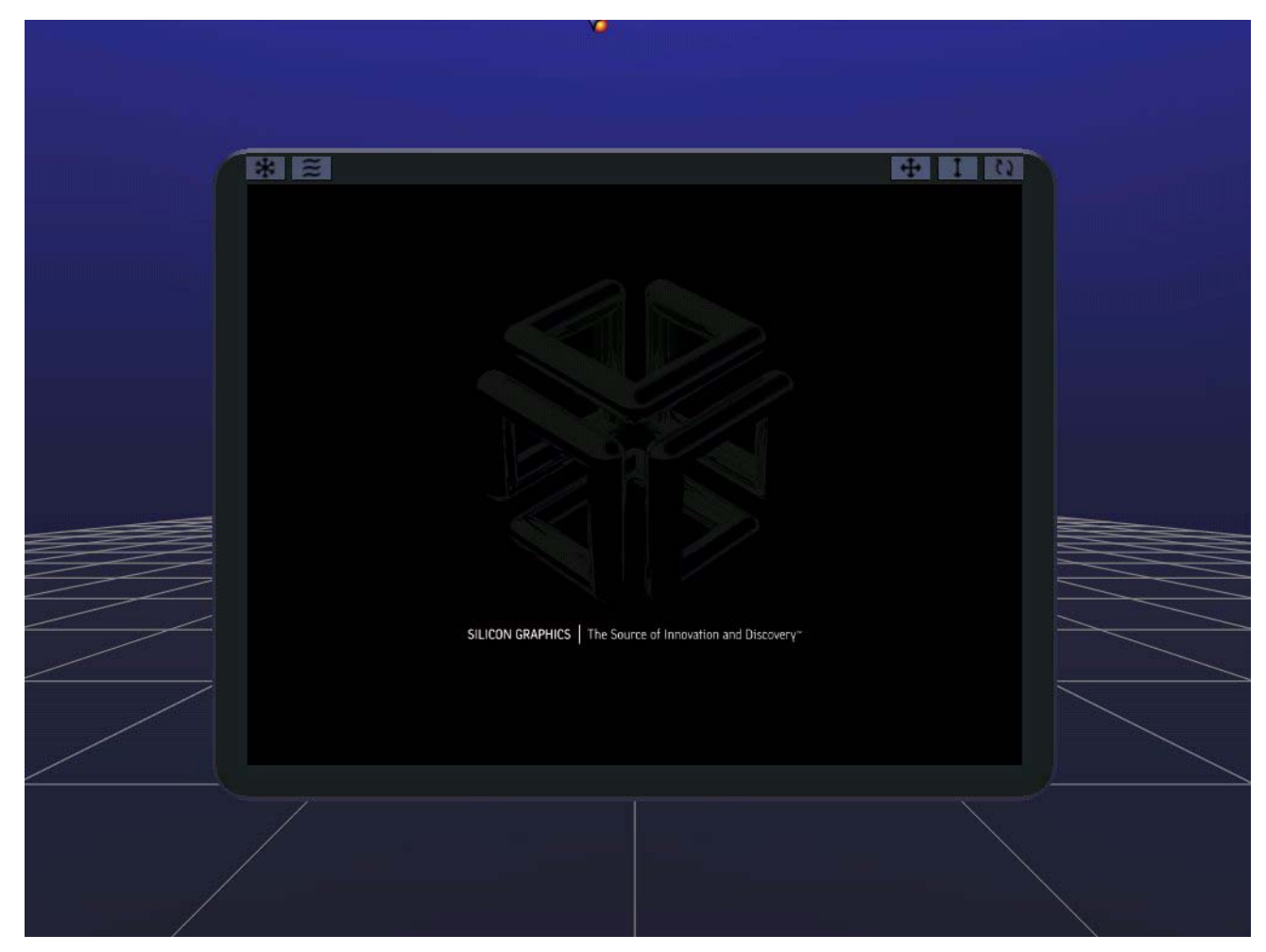

Figure 4-2 VUESpace with a Viewer

A viewer is a VUESpace portal (3D window view) to which you can attach a pixel stream. This section describes two ways to create a viewer:

- Use the VUESpace Menu.
- Use a keyboard entry.

### Using the VUESpace Menu

The VUESpace Menu has a button that creates a viewer. To access the VUESpace Menu, right-hold the mouse in the VUESpace. The VUESpace Menu appears, as shown in Figure 4-3.

If you release the right button, the menu disappears.

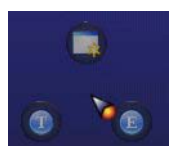

Figure 4-3 VUESpace Menu

Table 4-2 describes the three buttons in the VUESpace Menu.

| Table 4-2 | VUESpace Menu Buttons |
|-----------|-----------------------|
|-----------|-----------------------|

| Button | Description                         |
|--------|-------------------------------------|
|        | Creates a viewer.                   |
| Т      | Display a list of template choices. |
| Ε      | Toggles on/off the Extended Menu.   |

To activate the create-viewer button (uppermost button), drag the mouse cursor over the create-viewer button and release.

### **Using a Keyboard Entry**

To create a viewer from the keyboard, enter the v key. If VUESpace already contains other viewers, the mouse cursor must be in the background.

## **Controlling a Viewer**

This section describes how you can move and otherwise manipulate a viewer in the 3D VUESpace.

### **Viewer Frame**

Besides its obvious structural and cosmetic contributions, the viewer frame provides other features. It can house menu buttons/icons that allow you to populate and otherwise manipulate the viewer and its content. In addition, portions of the frame itself coupled with the context-sensitive mouse cursor provide a mechanism for manipulating the viewer in the VUESpace.

The VUESpace is highly configurable, including the viewer frame. Figure 4-2 shows the default configuration for a viewer frame. Your site may have configured some of the menu buttons/icons differently, but their functions do not change, regardless of placement.

### **Viewer Control Menu**

The top-left portion of the viewer frame contains the Viewer Control Menu with its two buttons, as shown in Figure 4-4.

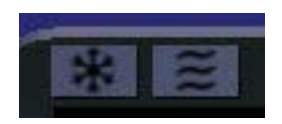

Figure 4-4 Viewer Control Menu

The leftmost menu button is for the Viewer Menu (a snowflake menu) and the second, for the Stream Menu. The Stream Menu is described later in this chapter.

To access the Viewer Menu, right-hold the the snowflake button. Figure 4-5 shows the Viewer Menu.

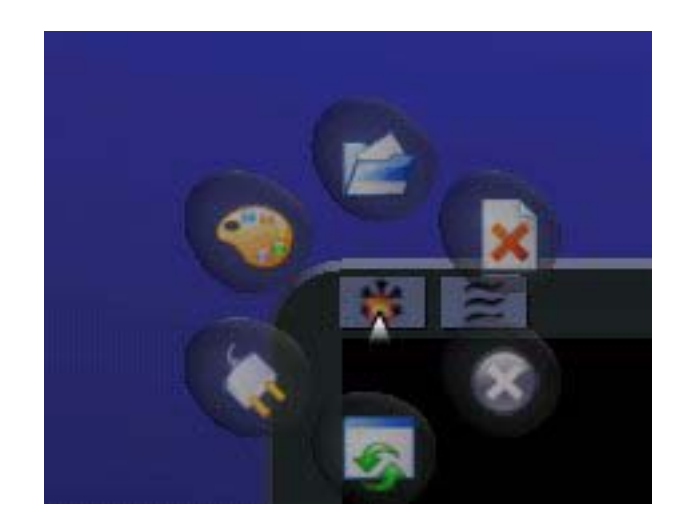

Figure 4-5 Viewer Menu

#### Table 4-3 describes the six buttons in the Viewer Menu.

| Table 4-3 | Viewer Menu Buttons |  |
|-----------|---------------------|--|
| Button    | Action              |  |
|           |                     |  |

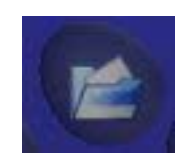

Opens the Stream Requestor dialog screen to attach a pixel stream to this viewer.

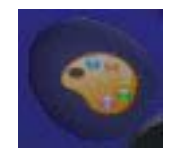

Changes the frame decoration. Each time you select the button, it will cycle to the next frame decoration.

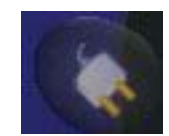

Attaches/Detaches the viewer to/from a template. (For more information about templates, see Chapter 5, "Templates.")

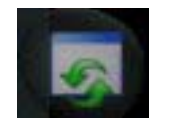

Toggles the window decoration on or off. When off, only the viewer control menus are available.

| Button | Action                                                                                                    |
|--------|----------------------------------------------------------------------------------------------------|
| 8      | Deletes the viewer. Detaches any active pixel<br>streams first. Terminates the pixel stream if it is not<br>used by another viewer. |
| ×      | Detaches the active pixel stream from the viewer.<br>Terminates the pixel stream if it is not used by<br>another viewer.            |

#### Table 4-3Viewer Menu Buttons (continued)

# Panning, Zooming, and Rotating the Viewer

Figure 4-6 shows the Pan, Zoom, and Rotate buttons on the viewer frame. These buttons along with other areas of the viewer frame allow you to pan, zoom, and rotate the viewer.

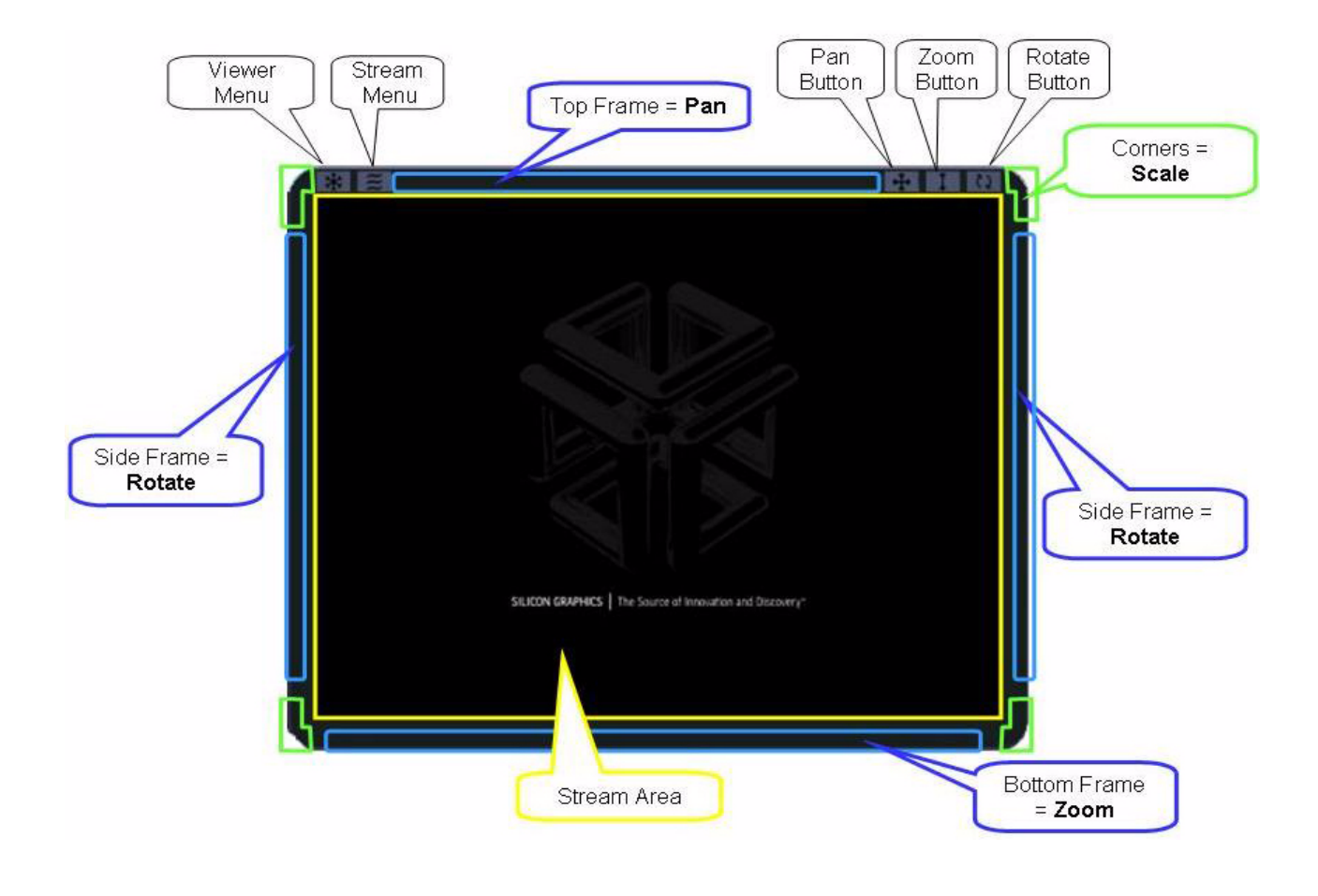

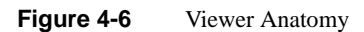

The mode of the mouse cursor changes as you move it across the viewer frame. This allows you to manipulate the viewer in different ways, depending on the location of the cursor.

Table 4-4 describes panning, zooming, rotating, and the related context-specific cursor modes.

| Cursor Location | Cursor Appearance | Cursor<br>Mode | Description                                                                                                    |
|-----------------|-------------------|----------------|----------------------------------------------------------------------------------------------------|
| 4               |                   | pan            | When the cursor is in pan mode,<br>left-hold allows you to select the<br>viewer and move it in the<br>VUESpace in a plane parallel to<br>the display screen. A left-right<br>motion of the cursor moves the<br>viewer left-right relative to the<br>display screen. An up/down<br>motion of cursor moves the<br>viewer up/down relative to the<br>display screen. |
| top of frame    | -                 | pan            | See the preceding description.                                                                                                    |
| 1               |                   | zoom           | When the mouse cursor is in<br>zoom mode, left-hold allows<br>you to move the viewer<br>perpendicular to the display<br>screen (near, far). Moving the<br>mouse down moves the viewer<br>towards you and vice versa.                                                                                                    |

 Table 4-4
 Context-Specific Cursor Modes

| Cursor Location | Cursor Appearance | Cursor<br>Mode | Description                                                                                                    |
|-----------------|-------------------|----------------|----------------------------------------------------------------------------------------------------|
| bottom of frame | <b>İ</b>          | zoom           | See the preceding description.                                                                                                    |
| corner of frame | **                | zoom           | See the preceding description.                                                                                                    |
| 52              |                   | rotate         | When the mouse cursor is over<br>the rotate icon or the left or right<br>side of the frame, left-hold<br>rotates the viewer about its<br>center point as you move the<br>mouse on the screen. |
| side of frame   | <b>.</b>          | rotate         | See the preceding description.                                                                                                    |

#### Table 4-4 Context-Specific Cursor Modes (continued)

## **Attaching Pixel Streams**

There are three general steps to attach a pixel stream to a viewer:

- 1. Select the Viewer Menu.
- 2. Select the attach-pixel-stream button.
- 3. Select the pixel stream type.

This section describes these steps and, additionally, shows examples of the following:

- Attaching an image
- Attaching a movie
- Controlling a movie
- Attaching a 3D model
- Attaching a VNC server
- Manipulating a 3D model in VUESpace

## **Selecting the Viewer Menu**

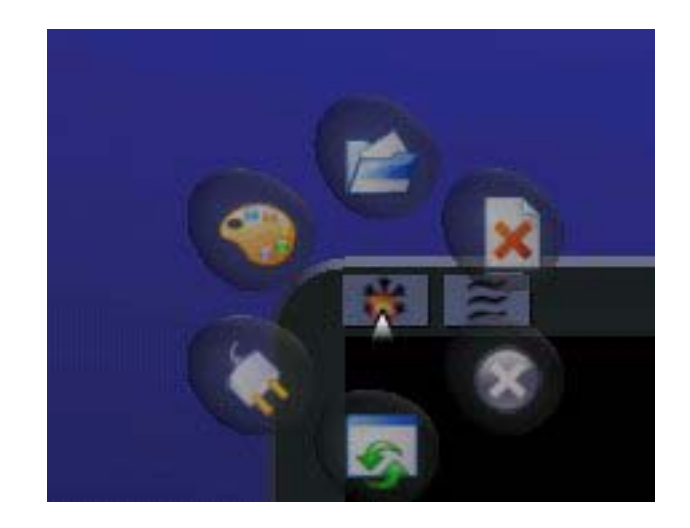

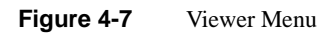

To select the Viewer Menu, place the cursor over the snowflake menu button on the viewer frame and left-hold, as shown in Figure 4-7.

## Selecting the Attach-Pixel-Stream Button

To select the attach-pixel-stream button, move the cursor over the icon shown in Figure 4-8 and release the mouse button.

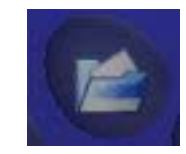

Figure 4-8

Attach-Pixel-Stream Button

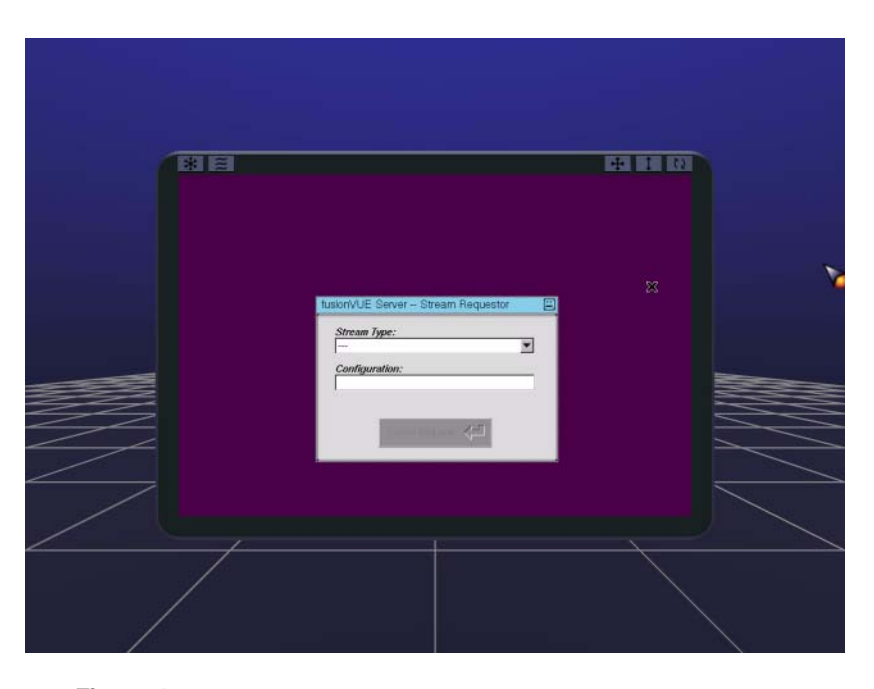

FusionVUE then displays the Stream Requestor screen, as shown in Figure 4-9.

Figure 4-9 Stream Requestor Screen

### Selecting the Pixel Stream Type

To select the desired stream type, do the following:

1. Scroll the entries from the **Stream Type** field shown in Figure 4-10 and select the desired stream type.

The stream types are described in Table 4-5.

2. Left-click the **Submit Request** button.

FusionVUE then displays a dialog screen based on your stream type selection.

| Join Stream |    |
|-------------|----|
| Image       |    |
| Movie       | 1  |
| VNC         |    |
| 3D Model    | 10 |

Figure 4-10 Stream Type Scroll Field

#### Table 4-5Stream Types

| Stream Type | Description                                               |
|-------------|-----------------------------------------------------------|
| Join Stream | Duplicates a stream which is already running in a viewer. |
| Image       | Selects an image file from a browser.                     |
| Movie       | Selects a movie file from a browser.                      |
| VNC         | Enables connection to a remote VNC server.                |
| 3D Model    | Imports a 3D model into the VUESpace.                     |

## Attaching an Image

If you selected Image for your stream type, the Image Selector dialog screen appears, as shown in Figure 4-11.

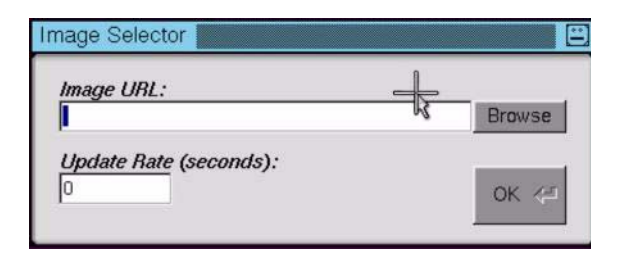

Figure 4-11 Image Selector Screen

Press the **Browse** button to get a file browser window, as illustrated in Figure 4-12.

| Select Image File                                                                                                    | Ξ                        |
|----------------------------------------------------------------------------------------------------|--------------------------|
| Show: Image Files (*.{rgb,sgi,tif,bmp,                                                                                                    | Favorites $\nabla$       |
| . <i>i</i><br>Proxy_4KQFHD_3840x2160.JPG<br>Proxy_4kFilm_4096x2048.JPG<br>Proxy_480p_704x480.JPG<br>Proxy_EGA_640x350.JPG<br>Proxy_HD_720p_1280x720.JPG<br>Proxy_HD_1080p_1920x1080.JPG<br>Proxy_NTSC_non-square_720x486.JPG<br>Proxy_NTSCsquare_640x480.JPG<br>Proxy_SXGA+_1400x1050.JPG<br>Proxy_SXGA_1280x1024.JPG<br>Proxy_UXGA_1600x1200.JPG | ?                        |
| Preview                                                                                                    |                          |
| Filename: /noship/assets/ProxySource                                                                                                    | es/Proxy_NTSCsquare_640; |
|                                                                                                    | OK_K- Cancel             |

Figure 4-12 Image File Browser Screen

Navigate to the desired directory and select the desired image file. Press the **OK** button and you return to the Image Selector screen (now populated), as shown in Figure 4-13.

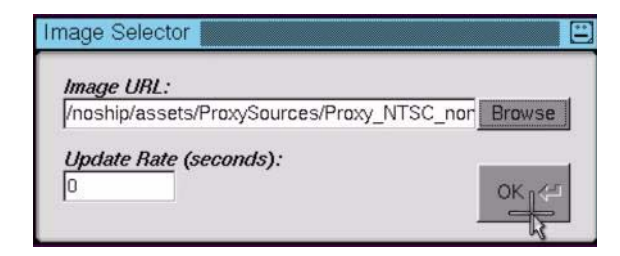

Figure 4-13 Populated Image Selector Screen

Press **OK** button from the Image Selector screen to return to the Stream Requestor screen (now populated), as shown in Figure 4-14.

| Image       | <u> </u>                      |
|-------------|-------------------------------|
| Configurat  | ion:                          |
| "/noship/as | sets/ProxySources/Proxy_NTSC_ |
|             |                               |

 Figure 4-14
 Populated Stream Requestor Screen

Press the **Submit Request** button from Stream Requestor screen to display the image in the viewer. Figure 4-15 is an example.

#### 4: Viewer Portals and Pixel Streams

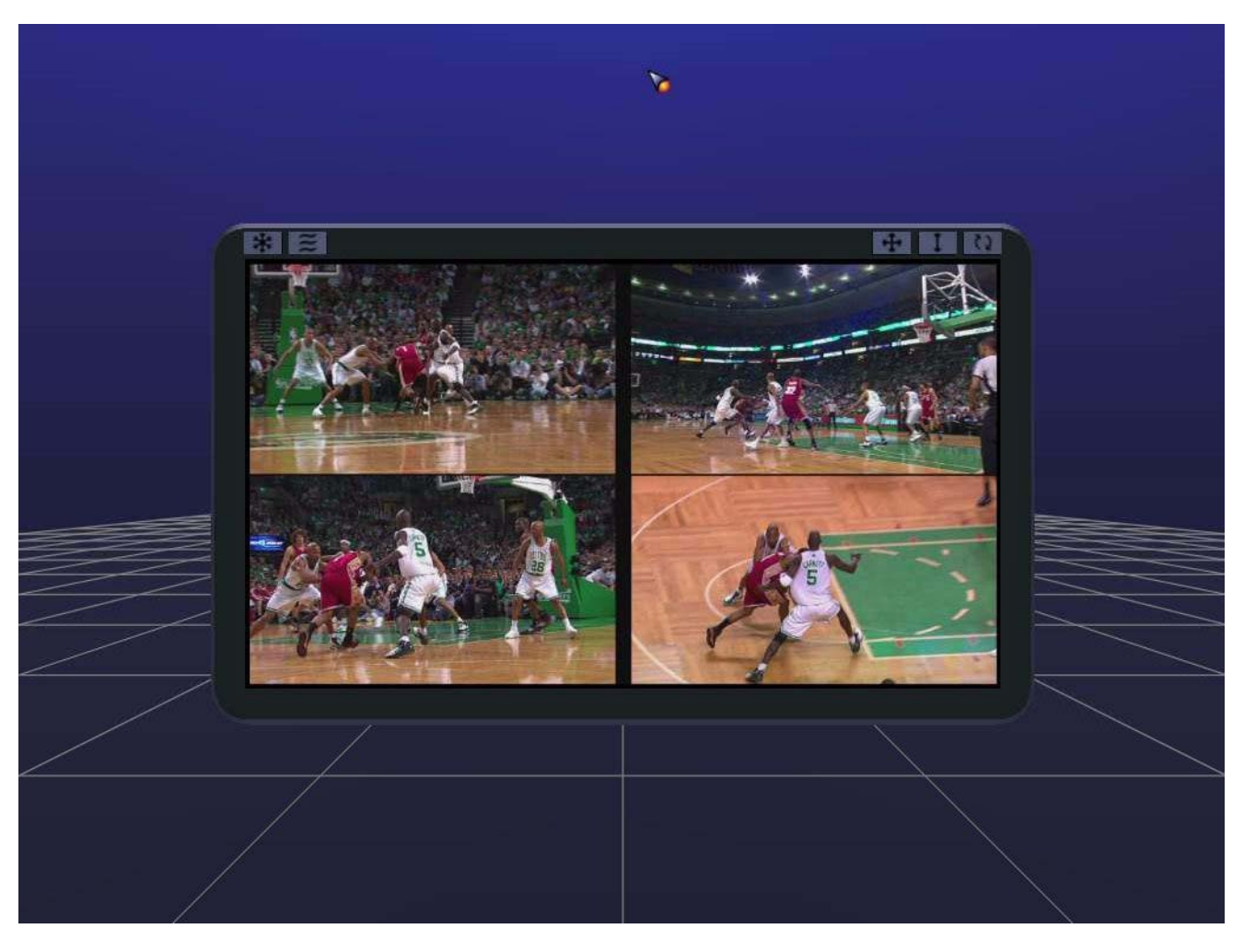

 Figure 4-15
 Sample Image Pixel File in Viewer

## Attaching a Movie

If you selected Movie for your stream type, the Select Movie File dialog screen appears, as shown in Figure 4-16.

| /<br>MACO | 1024x768  | final h264 mr |     |   |  |
|-----------|-----------|---------------|-----|---|--|
| siggraph  | 1280x720_ | final.h264.mc | W R | ? |  |
|           |           |               |     |   |  |
| Previev   | N         |               |     |   |  |

Figure 4-16 Movie File Selector Screen

Navigate to the desired directory and select the desired movie file.

Press **OK** button from the Select Movie File screen to return to the Stream Requestor screen (now populated).

Press the **Submit Request** button from Stream Requestor screen to display the movie in the viewer. Figure 4-17 is an example.

#### 4: Viewer Portals and Pixel Streams

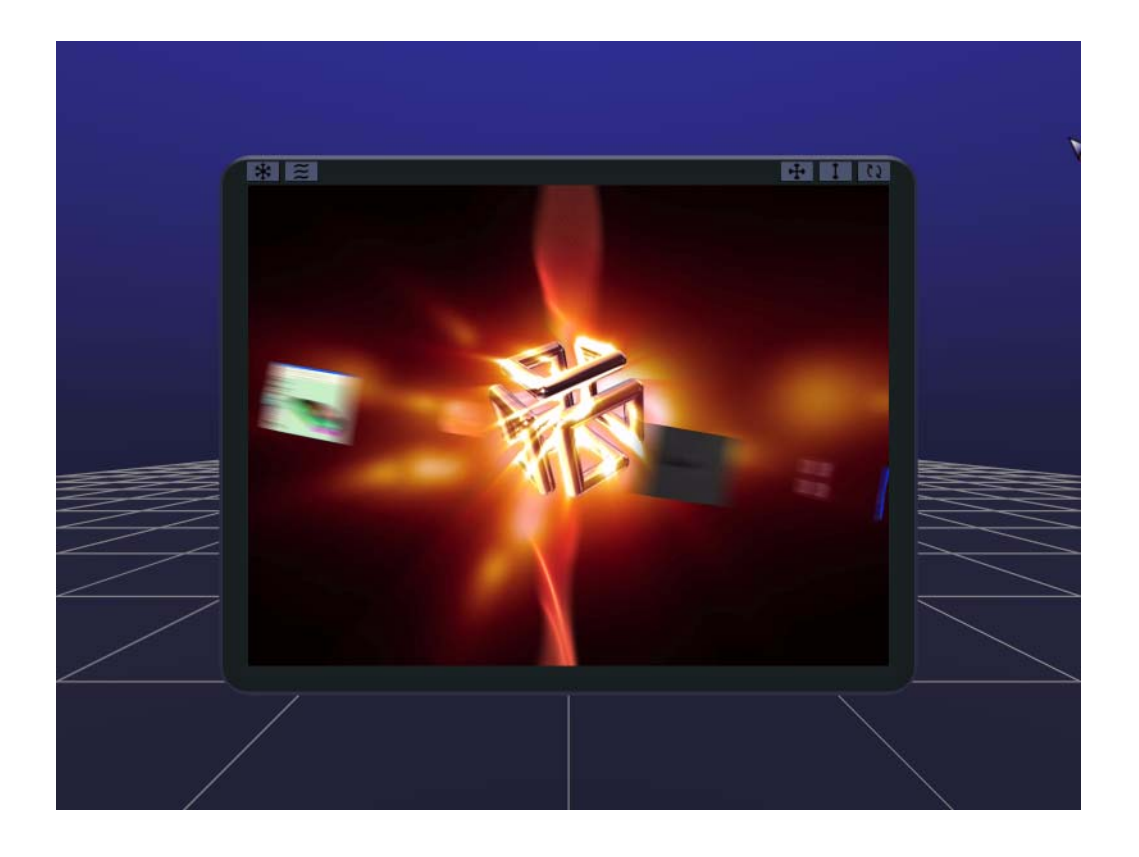

Figure 4-17 H.264.mov Movie Playing in Viewer

007-5542-001

## **Controlling a Movie**

You can control a movie using the Stream Menu. Left-hold the Stream Menu button to display the menu, as shown in Figure 4-18.

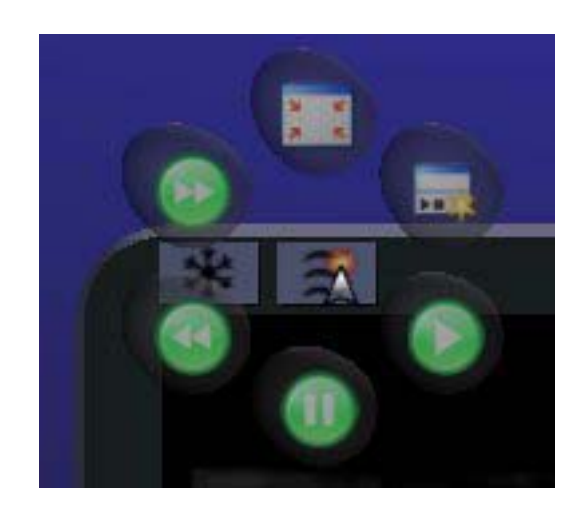

Figure 4-18 Stream Menu

Table 4-6 describes the functions of the buttons in the menu.

| Table 4-6 | Movie Control | Buttons                               |
|-----------|---------------|---------------------------------------|
| Button    |               | Action                                |
|           | 2 A           | Toggles on/off the viewer decoration. |
|           |               | Fast-forward movie.                   |
|           | •             | Rewind movie.                         |

| Table 4-6 | Movie Control | Buttons (continued) |
|-----------|---------------|---------------------|
| Button    |               | Action              |
|           | •             | Pause the movie.    |
| I         | ۲             | Play the movie.     |
|           |               | Not currently used. |

To use a specific control, drag the cursor over the associated button.

## Attaching a 3D Model

If you selected 3D Model for your stream type, the Select Model File dialog screen appears, as shown in Figure 4-19.

| Show: Model Files (*.(flt                           | dwb,pfa,pfb,c Fav   | vorites 🗸 🖻            |
|-----------------------------------------------------|---------------------|------------------------|
| .J<br>bug-logo.pfa<br>gold_logo.pfa<br>sgl-logo.pfa |                     | ?                      |
| Preview                                             |                     |                        |
| Filmanna Vaachio/a                                  | contr (democ OP/mod | alc/cuba/cald loop ofb |

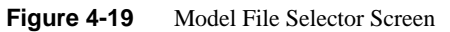

Navigate to the desired directory and select the desired model file.

 fusionVUE Server -- Stream Requestor

 Stream Type:

 SD Model

 Configuration:

 p/assets/idemos08/models/cube/gold\_logo.pfb

 Submit Request

Press **OK** button from the Select Model File screen to return to the Stream Requestor screen (now populated), as shown in Figure 4-20.

Figure 4-20 Populated Stream Requestor Screen – 3D Model File

Press the **Submit Request** button from Stream Requestor screen to display the model in the viewer. Figure 4-21 is an example.

#### 4: Viewer Portals and Pixel Streams

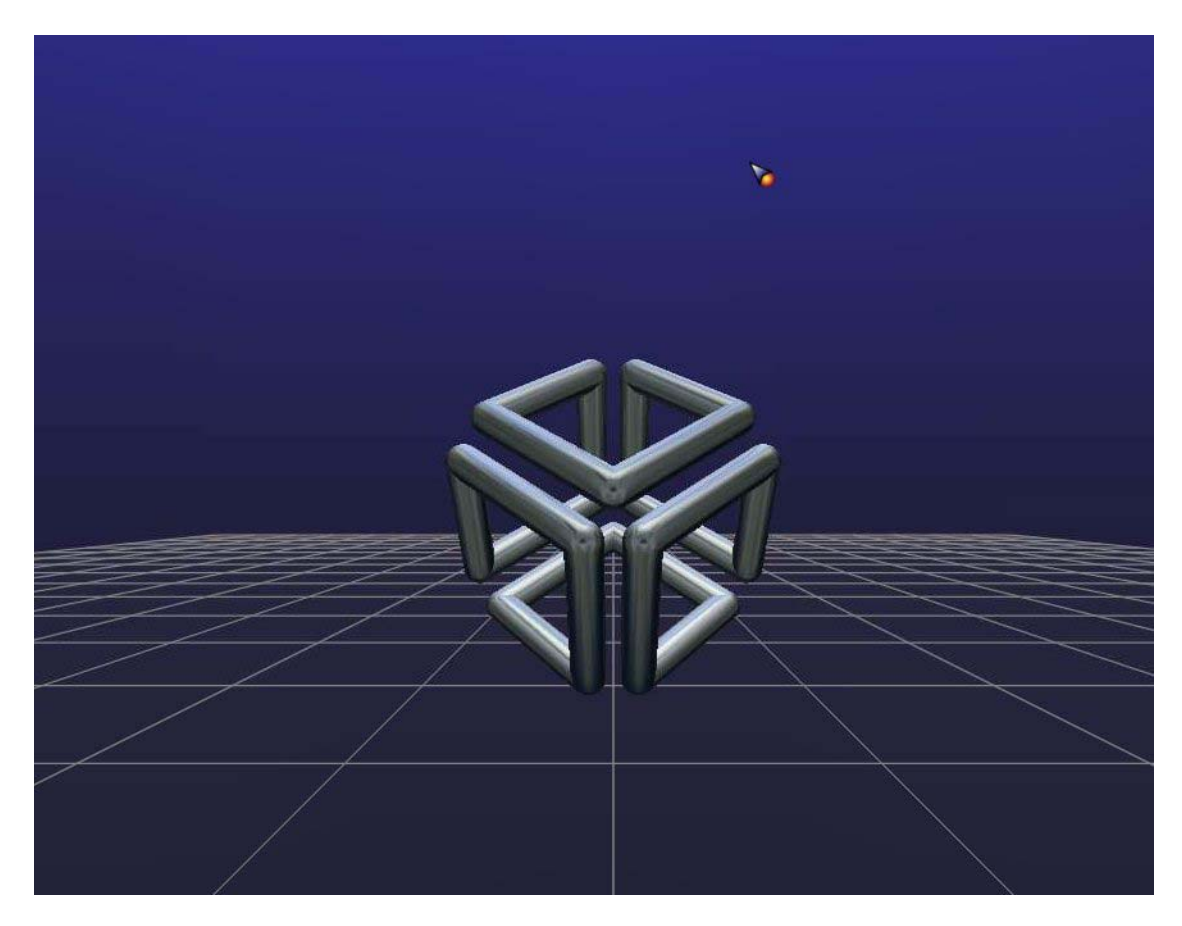

Figure 4-213D Model File in Viewer

#### Attaching a VNC Server

If you selected VNC for your stream type, the VNC Computer Selector dialog screen appears, as shown in Figure 4-22.

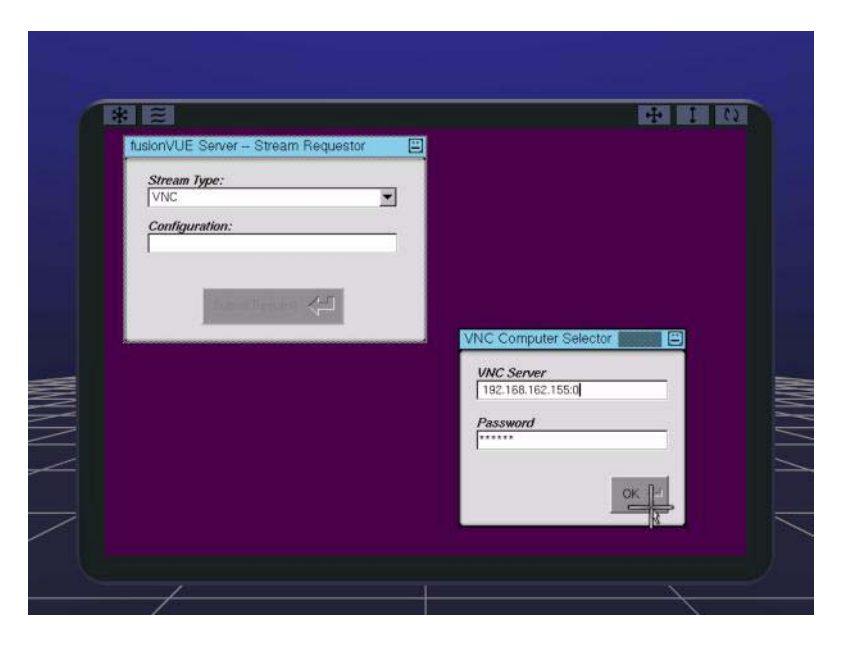

Figure 4-22 VNC Computer Selector Screen

The following steps describe how you complete the attachment.

1. Use the following format to specify the value for the VNC Server field:

hostname: display

The value *hostname* is the resolvable name or IP address for the host computer with the desired VNC server. The value *display* is the desired display number (which defaults to 0 if nothing is explicitly specified).

Examples:

192.168.162.155 192.168.162.155:0 localhost:11 myhost.test.sgi.com In the preceding examples, the localhost:11 value specifies a VNC server running on the FusionVUE server.

- 2. In the **Password** field, enter the password used to connect to the VNC server.
- 3. Press the **OK** button.

Figure 4-23 shows the resulting Stream Requestor screen now populated.

| VNC     | ype.      |   |   | - |
|---------|-----------|---|---|---|
| Canfing |           |   |   |   |
| 192.168 | 162.155:0 | ) |   |   |
|         |           |   |   |   |
|         |           |   | 8 | - |

Figure 4-23 Populated Stream Requestor Screen – VNC Stream

4. Press the **Submit Request** button to initiate the stream attachment. Figure 4-24 illustrates a VNC stream attached to a viewer.

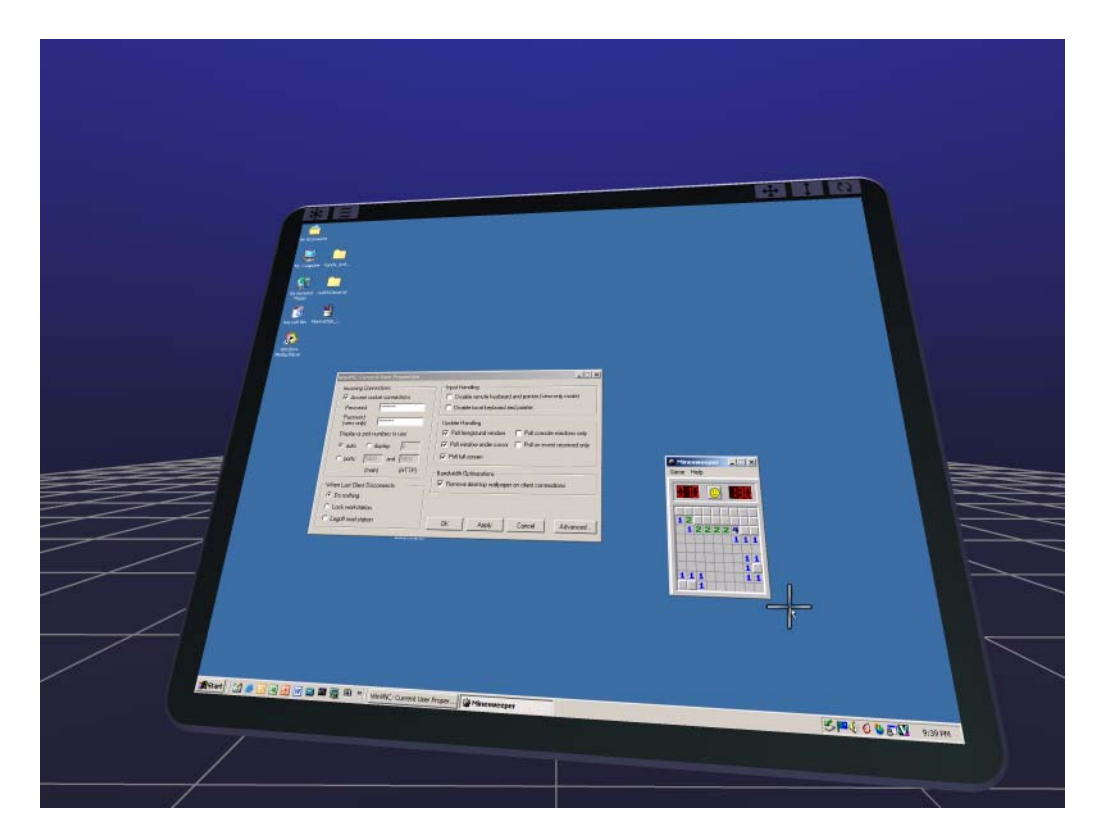

Figure 4-24 VNC Stream in Viewer

## Manipulating a 3D Model in VUESpace

Right-holding when the cursor is over the 3D model displays a control menu, as shown in Figure 4-25.

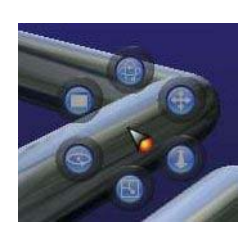

Figure 4-25 Entity Manipulation Menu

Table 4-7 describes the functions of the icons in the menu.

| Table 4-7 | Entity Manipulation Id | cons |
|-----------|------------------------|------|
|-----------|------------------------|------|

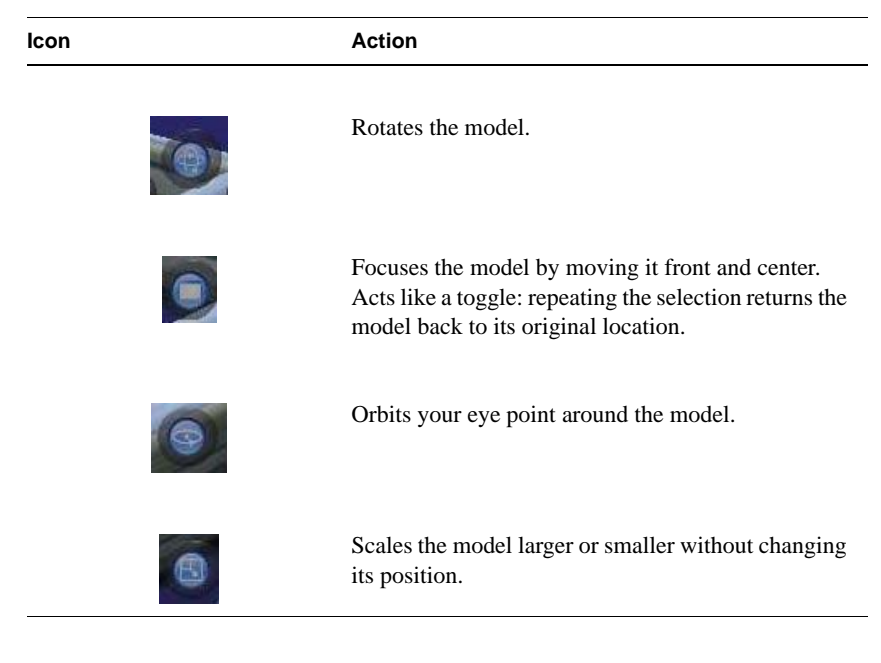

| lcon |   | Action                                                                  |
|------|---|-------------------------------------------------------------------------|
|      | ٩ | Zooms the model toward and away from your eye point.                    |
|      | • | Pans the model side to side and up and down relative to your eye point. |

 Table 4-7
 Entity Manipulation Icons (continued)

To use a specific control, drag the cursor over the associated icon.

# **Templates**

Templates are FusionVUE containers designed to group multiple viewers in fixed spatial relationships to each other. Templates consist of a piece of geometry called a template handle and one or more docking ports or docks, to which viewers may be attached (and detached).

This chapter describes how you manage templates:

- "Templates Supplied by SGI" on page 52
- "Loading a Template" on page 53
- "Manipulating a Template" on page 54
- "Populating a Template" on page 55

# **Templates Supplied by SGI**

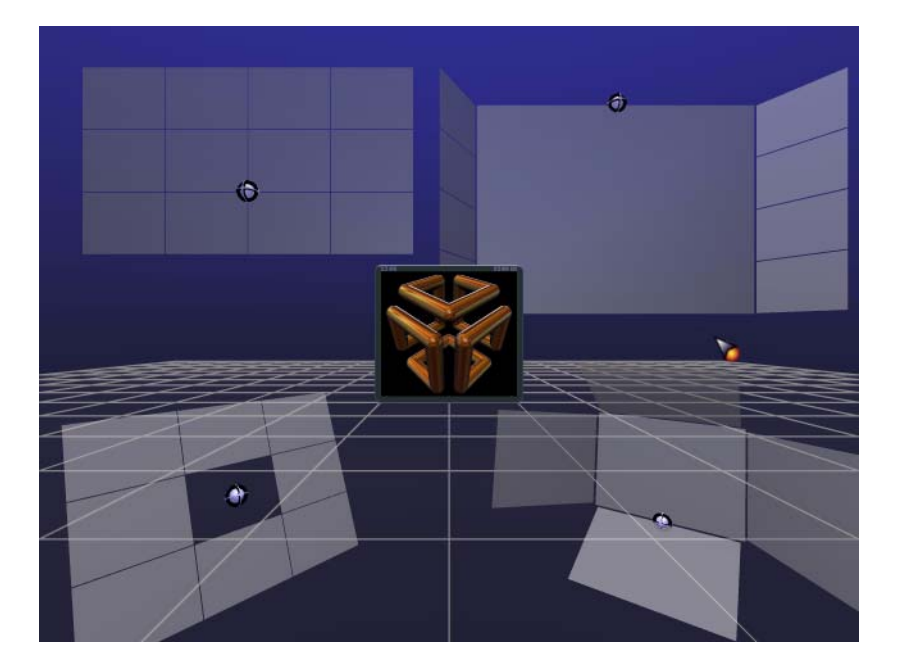

Figure 5-1 shows four of the templates supplied by SGI.

Figure 5-1Four Templates Supplied by SGI

The templates at your disposal are determined during system configuration. See the *SGI FusionVUE Installation and Configuration Guide*.

# Loading a Template

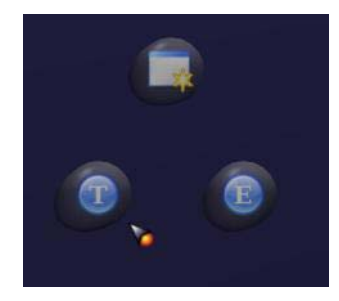

Figure 5-2 VUESpace Menu

To load a template, do the following:

1. Right-hold the mouse button in VUESpace.

The system displays the VUESpace Menu, as shown in Figure 5-2.

2. With the right mouse button still depressed, glide over the **T** button.

The system then displays the 1, 2, and 3 buttons.

3. With the right mouse button still depressed, glide over desired selection and release the right mouse button.

The system then displays the desired template in VUESpace.

# **Manipulating a Template**

Templates may be manipulated by left-holding over the template handle (template manipulator shown if Figure 5-3). The manipulation options are the same as those for viewer entities. See "Controlling a Viewer" in Chapter 4.

Figure 5-3 illustrates the various template manipulation options.

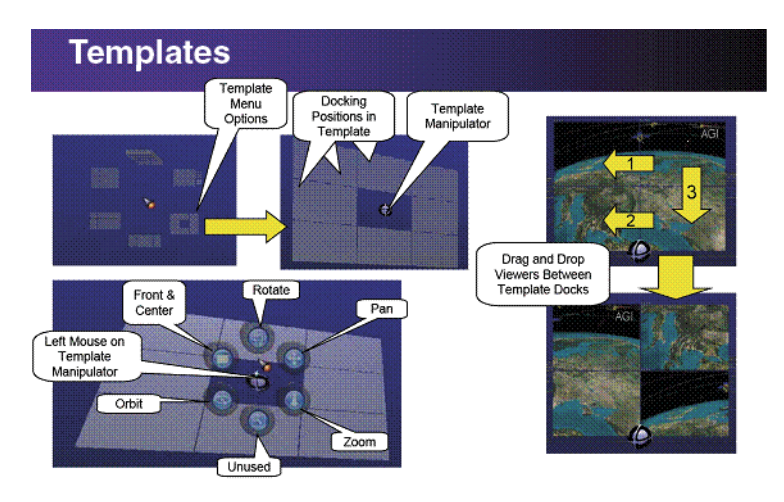

Figure 5-3 Template Anatomy

# **Populating a Template**

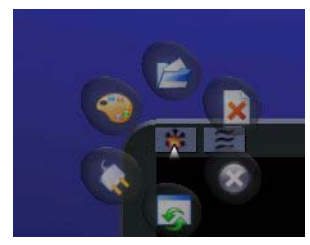

Figure 5-4 Viewer Menu

To populate a template, do the following:

1. Left-hold over the Viewer Control Menu (snowflake menu) on the desired viewer.

This displays the Viewer Menu, as shown in Figure 5-4.

2. Glide the cursor over the plug item and then onto one of the template docking ports (transparently shaded) before releasing the mouse button.

The viewer docks. While docked, the viewer frame is automatically hidden, though the Viewer Menu and stream buttons are still accessible. See Figure 5-5 and Figure 5-6.

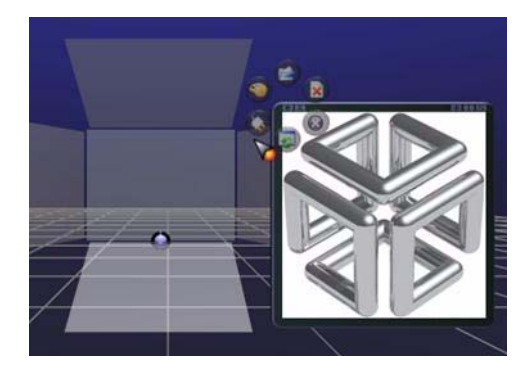

Figure 5-5 Template Before Viewer Docking

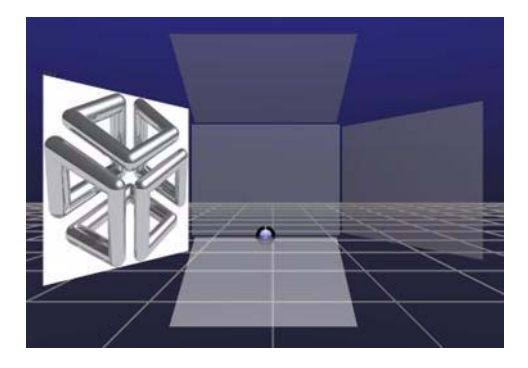

Figure 5-6 Template After Viewer Docking

To undock a viewer from a template, simply repeat the preceding steps but rather than releasing the mouse button inside a template dock, release the left mouse button over an empty region of the VUESpace. The viewer will detach and return to the position it held prior to docking and its frame will be visible again.

Note that you can move a viewer from one dock to another. Just release the left mouse button on another dock. If the target dock is presently occupied, the current occupant will swap places with the viewer being docked. See the sequence shown in Figure 5-7 and Figure 5-8.
Populating a Template

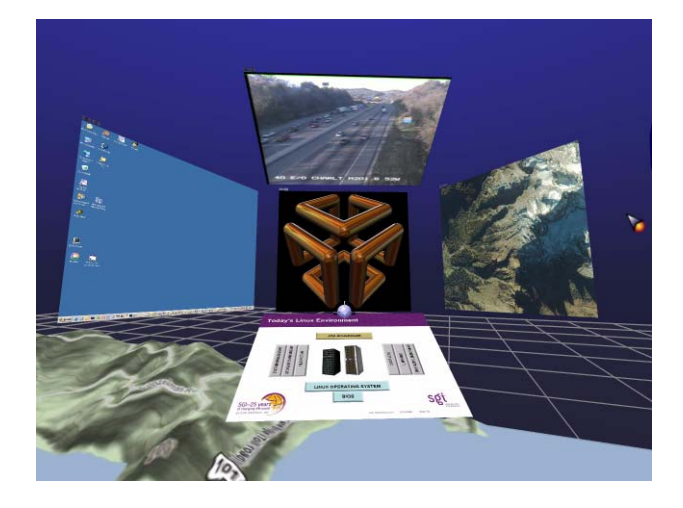

 Figure 5-7
 Template Before Viewer Swap

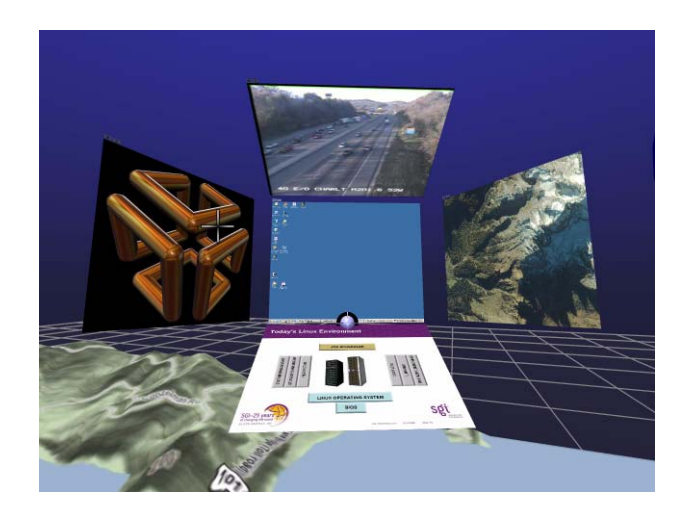

 Figure 5-8
 Template After Viewer Swap

Chapter 6

# **Navigation**

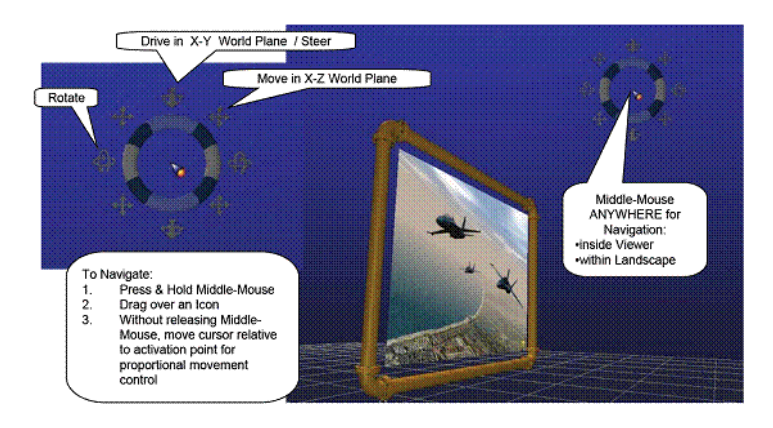

Figure 6-1 VUESpace Navigation Overview

The VUESpace is a 3D environment where you can customly arrange the various entities and then navigate about them. Using the following topics, this chapter describes how you navigate about VUESpace:

- "The VUESpace Coordinate System" on page 60
- "VUESpace Navigation Menu" on page 62
- "Orbiting around an Entity in the VUESpace" on page 63
- "Inching along the X or Y Axis" on page 64

#### Notes:

- This chapter describes how you nagivate about VUESpace using the mouse. For information about keyboard navigation, see Appendix A, "Keyboard Controls".
- In this chapter, consider yourself the camera, the virtual observer.

# The VUESpace Coordinate System

VUESpace uses a right-handed coordinate system, as illustrated Figure 6-2.

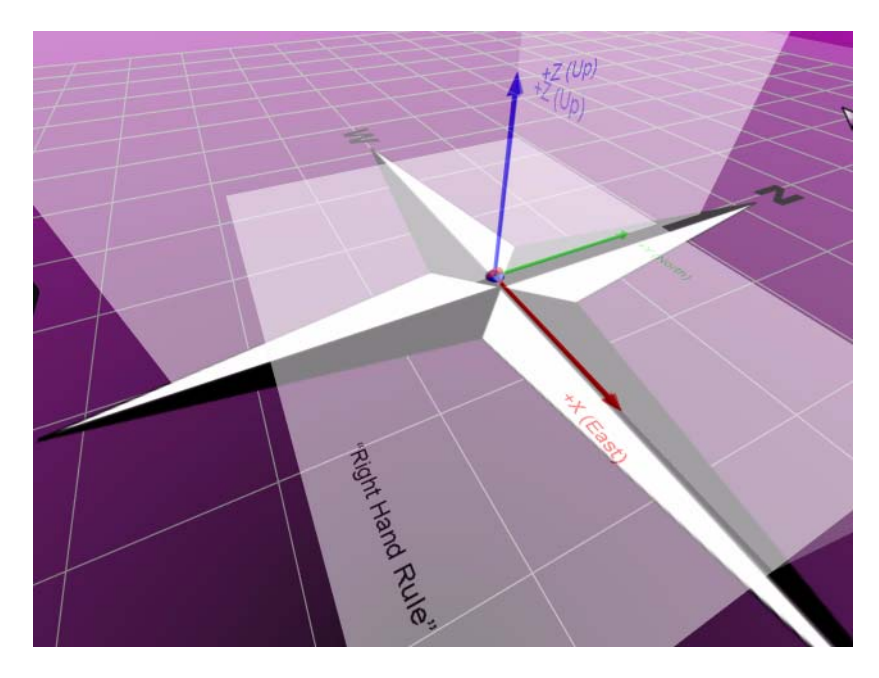

Figure 6-2 VUESpace Coordinate System

If you look down on the grid plane, the +X axis (red) points east, +Y axis (green) points north, and the +Z axis (blue) points up.

Positive rotation angles for heading, pitch, and roll are also shown in Figure 6-3. In a right-handed system, the heading angle is a rotation around the Z (blue) axis, the pitch angle is a rotation about the X axis (red), and the roll angle is a rotation about the Y (green) axis.

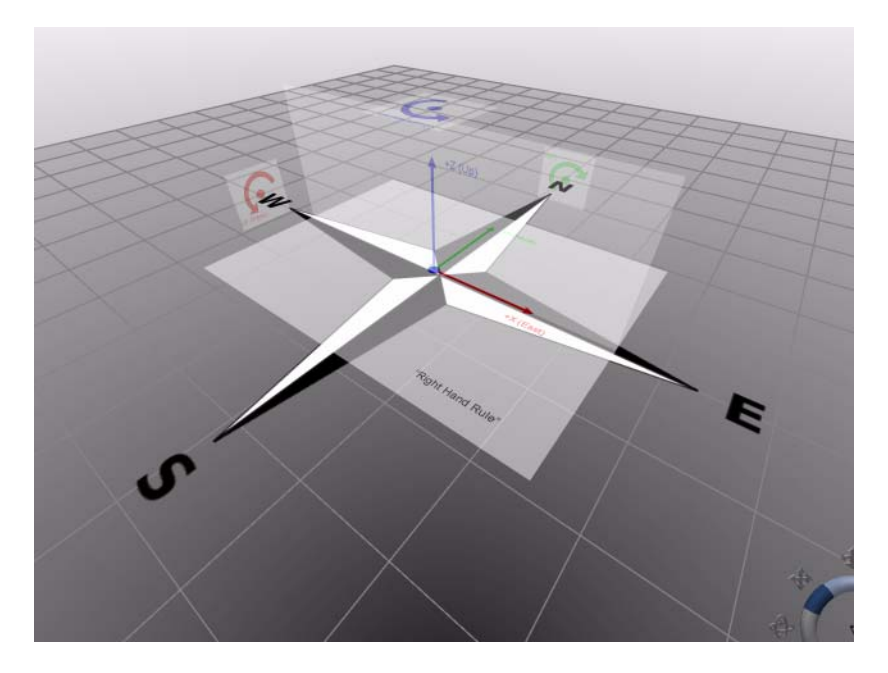

Figure 6-3 Heading, Pitch, and Roll

As shown in Figure 6-4, viewer portal positioning follows the same rules as camera positioning within the VUESpace.

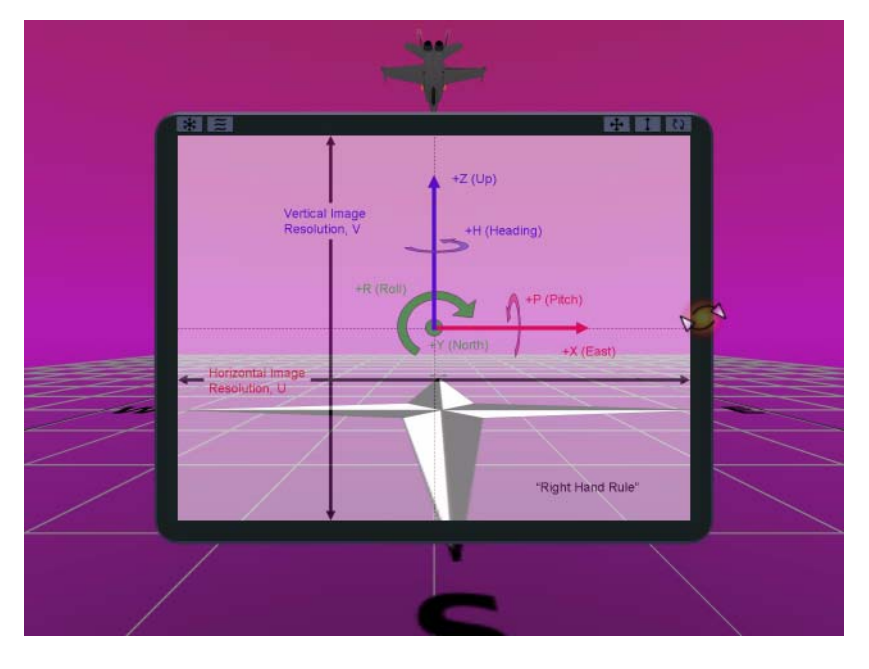

Figure 6-4 Camera and Viewer Portal Positioning

# **VUESpace Navigation Menu**

The VUESpace Navigation Menu, shown in Figure 6-5, is the primary tool for navigation. You access the menu by holding down the middle mouse button and gliding the cursor over one of the eight icons on the navigation ring.

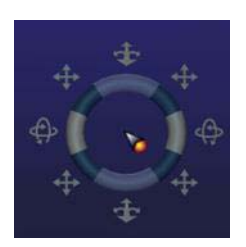

#### Figure 6-5

Navigation Menu

Table 6-1 describes the actions associated with each of the icons.

 Table 6-1
 Navigation Menu Icons

| lcon | Mode/Action                                                                                                    |
|------|----------------------------------------------------------------------------------------------------|
| +    | Walk mode. Forward/Backward mouse movement moves the virtual observer forward/backward along the current heading. Left/Right mouse movement steers the observer's heading left/right. In walk mode, the observer remains at the starting altitude (z value) above the grid plane.                           |
| *    | Pan mode. Forward/Backward mouse movement moves the observer up or down in the Z direction. Left/Right mouse movement causes the virtual observer to move laterally in the plane of the screen (that is, perpendicular to the observer's heading). NOTE: The observer cannot navigate below the grid plane. |
| •    | Rotate mode. Forward/Backward mouse movement causes the observer's gaze to pitch forward/backward. Left/Right mouse movement changes the observer's heading angle.                                                                                                    |

The VUESpace Navigation Menu is the one menu that is not context-sensitive. It is always accessible by holding down the middle mouse button.

# Orbiting around an Entity in the VUESpace

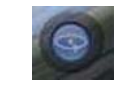

Figure 6-6 The Orbit Icon

You enter orbit mode by activating the orbit icon, shown in Figure 6-6. You can do this in following two ways:

- Place the cursor over the geometry of a viewer frame or a 3D model and right-hold.
- Place the cursor over a template handle and left-hold.

# Inching along the X or Y Axis

You can use the Extended Menu to make minor adjustments in position along the X and Y axes. To access the Extended Menu, do the following:

1. Right-hold in an empty region of VUESpace.

FusionVUE then displays the VUESpace Menu.

2. Glide the cursor over the **E** button and, without releasing the mouse button, glide the cursor over the **1** button.

FusionVUE then displays the Extended Menu along the left side of the screen, as shown in Figure 6-7.

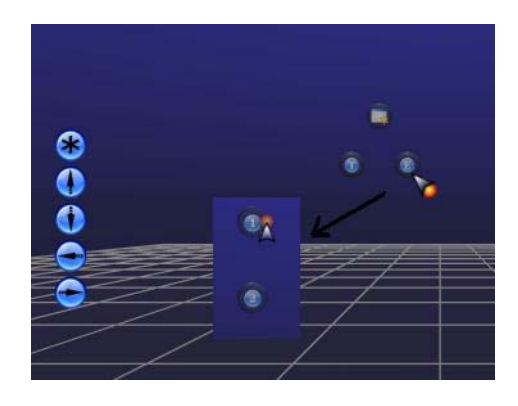

Figure 6-7 Extended Menu

| Table 6-2 | Extended Men | u Icons                                     |
|-----------|--------------|---------------------------------------------|
| lcon      |              | Action                                      |
|           | *            | Create a new viewer.                        |
|           | 0            | Incrementally step in +Y direction (north). |
|           | 0            | Incrementally step in -Y direction (south). |
|           |              | Incrementally step in -X direction (west).  |
|           | 0            | Incrementally step in +X direction (east).  |

Table6-2 describes the icons in the Extended Menu.

# Troubleshooting

This chapter describes troubleshooting steps for various problems that may arise. If you encounter a problem not listed here or the suggested solution does not work, please call SGI Customer Support at 1-800-800-4744.

The various problems are categorized in the following manner:

- "General Troubleshooting Issues/Techniques" on page 68
- "Startup or Shutdown Problems" on page 71
- "Navigation Problems" on page 75
- "Viewer Manipulation Problems" on page 76
- "VUESpace Problems" on page 78
- "General Stream Problems" on page 80
- "Image Stream Problems" on page 83
- "Movie Stream Problems" on page 86
- "Model Stream Problems" on page 88
- "VNC Stream Problems" on page 89

# **General Troubleshooting Issues/Techniques**

To aid in troubleshooting, a great deal of output is generated by the various components of the FusionVUE server. All are valuable aids for diagnosing many types of problems. The log and temporary files are valid only for the current session as they are overwritten at the start of each new session. You must copy them prior to the start of the next session if you want to preserve them. A new session begins when the **Start** button is pressed or when the fusionvue-RUN program is executed.

Three standard log files are created along with console output generated by the various system components:

```
$FUSIONVUE_LOG_DIR/fusionvue-SM.log
$FUSIONVUE_LOG_DIR/fusionvue-VE.log
$FUSIONVUE_LOG_DIR/fusionvue-VNC.log
```

Some of the problems listed in this chapter will leave tell-tale signs in one of these logs. So, it is important to understand and monitor the various logs.

The following topics and problems are described in this section:

- "Output Formats" on page 69
- "Monitoring the Logs" on page 69
- "Cannot Find Log Files" on page 70
- "Cannot Find Temporary Files" on page 70

### **Output Formats**

The VUESpace Graphics Engine log (fusionvue-VE.log) and the Stream Manager log (fusionvue-SM.log) have the general structure shown below:

process-ID seconds\_from\_the\_epoch : event\_message

Some lines or event messages may be preceeded by one of the following two-letter codes:

| (II) | Information                                                                                              |
|------|----------------------------------------------------------------------------------------------------|
| (WW) | Warning                                                                                                  |
| (EE) | Error                                                                                                    |
| (!!) | Important notice                                                                                         |
| PF   | OpenGL Performer Toolkit notification. Controlled by the PFNFYLEVEL environment variable in range [1-4]. |

Not all log entries will adhere to this standard form especially when multi-line output is required but the sequential record of execution will still be valid.

The fusionvue-VNC.log is written by the vncserver and Xvnc processes and adheres to its own standard.

Console output generally has the following form:

<=ProgramName=> EventMessage

The *ProgramName* field is the name of the program or script that issued the *EventMessage*.

#### Monitoring the Logs

A useful technique for monitoring the output of FusionVUE logs in real time is to open shells for each log and then enter the following command:

tail -f log\_file\_name

The option *log\_file\_name* is one of the following:

\$FUSIONVUE\_LOG\_DIR/fusionvue-SM.log
\$FUSIONVUE\_LOG\_DIR/fusionvue-VE.log
\$FUSIONVUE\_LOG\_DIR/fusionvue-VNC.log

### **Cannot Find Log Files**

Log files are located in the directory specified by environment variable FUSIONVUE\_LOG\_DIR. By default, the location is /var/log but, to be certain, look for the following line in the console output from fusionvue-RUN:

<=fV-RUN=>FUSIONVUE\_LOG\_DIR not set. Setting FUSIONVUE\_LOG\_DIR to /var/log

It may look like the following if it has been customized:

<=fV-RUN=> \* FUSIONVUE\_LOG\_DIR previously set. Using /root/.fusionvue/log

If fusionvue or fusionvue-RUN cannot write to /var/log, the startup program writes to /tmp instead of failing to start.

#### **Cannot Find Temporary Files**

Temporary files are located in the directory specified by environment variable FUSIONVUE\_TMP\_DIR. By default, the location is /var/tmp but, to be certain, look for the following line in the console output from fusionvue-RUN:

<=fV-RUN=>FUSIONVUE\_TMP\_DIR not set. Setting FUSIONVUE\_TMP\_DIR to /var/tmp

It may look like the following if it has been customized:

<=fV-RUN=> \* FUSIONVUE\_TMP\_DIR previously set. Using /root/.fusionvue/tmp

## **Startup or Shutdown Problems**

The following problems are described in this section:

- "FusionVUE Fails to Start Correctly" on page 71
- "Missing or Invalid FusionVUE License" on page 72
- "Invalid FUSIONVUE\_\* Environment Variables" on page 72
- "FusionVUE Terminated Unexpectedly" on page 74

#### FusionVUE Fails to Start Correctly

Startup typically takes a few seconds after executing fusionvue-RUN or after pressing **START** on the FusionVUE Launcher. During this time, a continuous stream of console output indicates the startup procedure is functioning normally. If console output stops before reaching the following message or if the VUESpace fails to appear within five seconds after receiving this message, look in the fusionvue-VE.log for what went wrong.:

<=fV-RUN=>4. Starting FusionVUE VUESpace

FusionVUE may fail to start the VUESpace for the following reasons:

- "Missing or Invalid FusionVUE License" on page 72
- "Invalid FUSIONVUE\_\* Environment Variables" on page 72

FUSIONVUE\_ROOT FUSIONVUE\_BIN\_DIR FUSIONVUE\_MODULES\_DIR FUSIONVUE\_DATA\_DIR FUSIONVUE\_TEMPLATE\_DIR

FusionVUE may start incorrectly (ie a VUESpace appears but is incorrectly sized or missing features) if one of the following environment variables are invalid:

FUSIONVUE\_DISPLAY\_DIR FUSIONVUE\_DISPLAY\_FILE FUSIONVUE\_GFXCONF\_DIR FUSIONVUE\_GFXCONF\_FILE FUSIONVUE\_BUTTON\_FILE

For details, see section "Invalid FUSIONVUE\_\* Environment Variables" on page 72.

#### Missing or Invalid FusionVUE License

If you see a FusionVUE license not valid message either in a popup window or in the fusionvue-VE.log file, do the following:

1. Check for a valid FusionVUE license.

Check the string in the /etc/lk/keys license file or enter the following command: lk\_verify -A

- 2. If it has expired, contact SGI.
- 3. If the license has not expired, ensure that the license was installed properly.

See Chapter 4 in the SGI FusionVUE Installation and Configuration Guide.

#### Invalid FUSIONVUE\_\* Environment Variables

FusionVUE will start with defaults if there are no environment variables set. However, FusionVUE will fail to start correctly or may not start at all if certain of the FUSIONVUE\_ \* environment variables are not set correctly. The likelihood of incorrect startup is diminished when launching using the fusionvue command since this program ensures the correct specification of environment variables and uses default configuration files, for the most part.

First, fusionvue-RUN will echo all the environment variables it detects during startup whether they were previously set (indicated by an \*) or default values. You might spot an incorrect path or filename in that output.

Next, check the log files for clues. The following error messages in the fusionvue-VE.log file indicate an incorrectly set environment variable with the actual error underlined in boldface type:

| Symptom       | Failure to start VUESpace                                                                                                    |
|---------------|----------------------------------------------------------------------------------------------------|
| Error Message | /usr/ <u>tiptoe</u> /bin/.scripts/run_vuespace_engine:<br>Command not found.                                                            |
| Cause         | FUSIONVUE_ROOT<br>FUSIONVUE_BIN_DIR                                                                                                    |
| Symptom       | Failure to start VUESpace                                                                                                    |
| Error Message | /opt/sgi/vue/fusionvue/ <b>modulesy</b> /gfx_engine: Command not found.                                                                 |
| Cause         | FUSIONVUE_MODULES_DIR                                                                                                    |
| Symptom       | Failure to start VUESpace                                                                                                    |
| Error Message | (EE) Unable to open image file:<br>/root/.fusionvue/myconfig/ <b>displays</b> /font.rgb                                                 |
| Cause         | FUSIONVUE_DATA_DIR                                                                                                    |
| Symptom       | Failure to start VUESpace                                                                                                    |
| Error Message | <pre>PF Fatal(2): (EE) GFX: Could not open menu directory './<u>TEMPLATES</u>'.</pre>                                                   |
| Cause         | FUSIONVUE_TEMPLATE_DIR                                                                                                    |
| Symptom       | VUESpace starts but with default size of 800x600 instead of requested size.                                                             |
| Error Message | <pre>PF Warning(2): (EE) GFX: Cannot open config file '/root/.fusionvue/myconfig/gfxconfs/gfx_30Hz.conf'. Using default settings.</pre> |
| Cause         | FUSIONVUE_GFXCONF_DIR,<br>FUSIONVUE_GFXCONF_FILE                                                                                        |
| Symptom       | VUESpace starts but with default size of 800x600 instead of requested size.                                                             |
| Error Message | PF Warning(2): (II) GFX: No config file specified.<br>Using default settings.                                                           |
| Cause         | FUSIONVUE_DISPLAY_DIR<br>FUSIONVUE_DISPLAY_FILE                                                                                         |
| Symptom       | VUESpace starts fine but Extended Menu is not available.                                                                                |
| Error Message | (II) Could not open Button list file 'missing'.                                                                                         |
| Cause         | FUSIONVUE_BUTTON_FILE                                                                                                    |

For details about valid environment variables, see "Using Environment Variables to Customize Your Environment" in Chapter 2.

### **FusionVUE Terminated Unexpectedly**

If the VUESpace suddenly crashes or disappears, then it will be necessary to do a shutdown and a restart. Do the following:

- 1. Check the fusionvue-VE.log and fusionvue-SM.log files to possibly discern the cause of the crash.
- 2. Correct the problem if possible.
- 3. If FusionVUE was launched using the FusionVUE Launcher, press the **Reset** button (or **Stop** followed by **Start** button).
- 4. Otherwise, run the fusionvue-SHUTDOWN program.
- 5. After the shutdown completes, rerun the fusionvue-RUN program.

# **Navigation Problems**

#### Stuck. Cannot Access Navigation or Viewer Menus

FusionVUE popup menus are actually selectable 3D objects in the VUESpace placed a short distance in front of the observer's current position. It is possible to navigate too close to a viewer's stream area (or to bring the viewer too close to your eye point) such that the popup menus are occluded by viewer geometry and the viewer frames are outside the visible boundary of your display screen. This results in *navigational entrapment* with no means of escape because of one of the following:

- Access to the middle mouse Navigation Menu is blocked.
- The viewer frames are not accessible to reposition the viewer.
- The VUESpace background is not sufficiently visible to place the cursor and activate keyboard shortcuts.

There are several escape options:

- Reposition your eye point.
  - 1. Open a shell on the FusionVUE server and enter this command:

telnet localhost 6262

2. At the telnet prompt, issue the following command as many times as necessary until you can break out of the entrapment.

CAMERA | INCREMENT | C\_INDEX:0 | XYZ:0,-100,0

This will nudge your eye point along the negative Y axis by -100 units.

#### Note:

If your VUESpace occupies the full screen on your only connected display, you may not have access to the desktop to launch a shell. Consult your window manager documentation or try one of the following techniques:

- ALT-TAB to an existing shell
- ALT-F1 to access the window manager menu
- CTRL-ALT-F1 to access a Linux terminal text login prompt
- CTRL-ALT-F7 to return to the graphic display
- Log in remotely from a network-connected terminal.

• Restart the FusionVUE session.

All work will be lost. See the shutdown and startup procedures in Chapter 3, "Launching the FusionVUE Environment."

### **Viewer Manipulation Problems**

The following problems are described in this section:

- "Cannot Access the Desired Pan/Rotate/Zoom Button or Frame" on page 76
- "Difficulty Accessing Menus on Distant Viewers" on page 76
- "Cannot Precisely Position Viewer(s)" on page 77

### Cannot Access the Desired Pan/Rotate/Zoom Button or Frame

Sometimes a viewer is largely off-screen and you want to move it back toward the center without changing your eye point to access the viewer's pan button or frame segment. In this case, it is best to place the cursor over any visible part of the frame and hold down the right mouse button to access the Entity Manipulation Menu (see Figure 4-25 and Table 4-7) and select the desired manipulation function.

#### Difficulty Accessing Menus on Distant Viewers

Sometimes a viewer is too far away to easily select a manipulation function from the normal menu choices. Either navigate toward the distant viewer or move the cursor over the viewer until you see it change to indicate you are over a portion of the viewer frame. Then access the Entity Manipulation Menu (see Figure 4-25 and Table 4-7) by holding down the right mouse button. You can then more easily select the desired manipulation option.

### **Cannot Precisely Position Viewer(s)**

The interactive manipulation controls do not provide for accurate placement of entities in 3D space. For more specific placement, use the technique for opening a telnet session to the VUESpace described in "Stuck. Cannot Access Navigation or Viewer Menus" on page 75 and enter a command similar to the following:

VIEWER | MODIFY | V\_INDEX: n | XYZ: 0,1000,2000 | HPR: 90,0,0 | DURATION: 1.0

| <i>n</i> An integer index identifying the viewe | r |
|-------------------------------------------------|---|
|-------------------------------------------------|---|

0,1000,2000 The XYZ position of the viewer center (in VUESpace units)

90,0,0 The heading, pitch, and roll angles of the viewer (in degrees)

1.0 The DURATION in seconds to make the move. Use 0 for instantaneous.

Refer to the figures in "The VUESpace Coordinate System" in Chapter 6 for coordinate system information.

**Note:** When a stream is attached to a viewer, by default, the viewer is scaled so that its longest dimension equates to 1000 units (width or height).

# **VUESpace Problems**

The following problems are described in this section:

- "Two Cursors at Startup" on page 78
- "Poor Graphics Performance, Sluggish Interactivity" on page 78
- "VUESpace Keyboard Shortcuts Do Not Work" on page 79

#### Two Cursors at Startup

Immediately following startup, there are two cursors shown. This is a design feature. One is the standard X11 cursor. The second is the VUESpace *virtual cursor*. The standard X11 cursor will disappear when inside the VUESpace as soon as the first viewer is added.

When the virtual cursor appears to be chasing the X11 cursor, the system is in standard X11 cursor mode. This mode allows the X11 cursor to escape from the VUESpace boundaries and interact normally with the Linux desktop window manager. The virtual cursor remains detached in the VUESpace at the departure point of the X11 cursor.

When the X11 cursor appears to jitter in the center of the display screen while the virtual cursor moves freely, the system is in virtual cursor mode, which only occurs if there are custom-defined multichannel VUESpaces. This mode allows seamless mouse control across multiple channels but prevents the X11 cursor from leaving the VUESpace.

#### Poor Graphics Performance, Sluggish Interactivity

If graphics performance becomes increasingly sluggish to allow reasonable interactivity, it could be an indication of several problems:

 Too many high-resolution dynamic pixel streams visible inside the VUESpace (movies or VNC streams).

There is a fixed amount of pixel bandwidth into the VUESpace. Several ways to reduce this are as follows:

- Navigate your eye point closer to a high-priority viewer to isolate it from other less-critical viewers.
- Occluding less-critical viewers, zoom the critical viewer closer to your eye point.

- Temporarily pause movies. Models, images, and paused movies do not continuously consume pixel bandwidth.
- Close unnecessary streams or move them fully or partially off-screen.
- Too much demand for resources from other applications running on the FusionVUE server.

If this were the case, then taking steps to reduce pixel bandwidth will have little positive effect.

• Incorrect graphics drivers

Confirm that the 3D graphics driver (an NVIDIA driver) is installed and active. The following commands determine whether the nvidia kernel module is loaded:

lsmod | grep nvidia

See the *SGI FusionVUE Installation and Configuration Guide* for information about accelerated graphics drivers.

• Insufficient hardware resources

See the *SGI FusionVUE Installation and Configuration Guide* for information about minimum and recommended hardware requirements.

### **VUESpace Keyboard Shortcuts Do Not Work**

Verify that the virtual cursor is over the empty VUESpace background and not inside a viewer. For a description of the virtual cursor, see section "Two Cursors at Startup" on page 78.

# **General Stream Problems**

The following problems are described in this section:

- "Stream Requestor Dialog Does Not Appear in Viewer" on page 80
- "Stream Fails to Attach" on page 82
- "Some Media Files Do Not Appear in the File Selection Browser" on page 83

### Stream Requestor Dialog Does Not Appear in Viewer

New viewers without streams attached display the default SGI logo image, as shown in Figure 7-1.

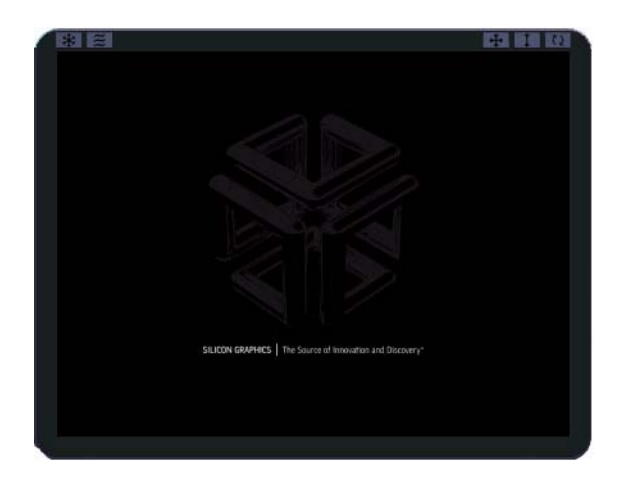

Figure 7-1 SGI Logo in New Viewer

When the stream request option is selected, the viewer's background color changes and the Stream Requestor screen should appear in the viewer, as shown in Figure 7-2.

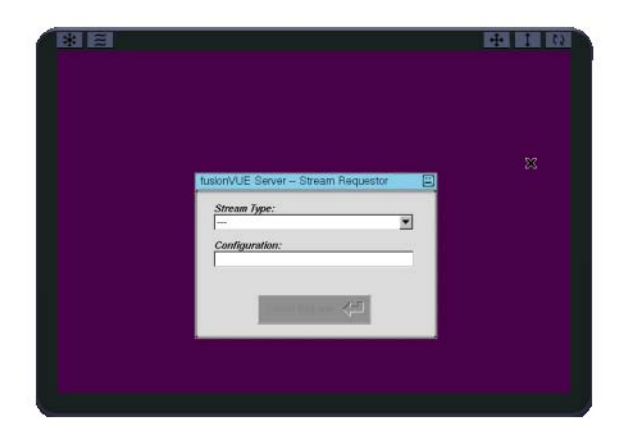

Figure 7-2 Stream Requestor Screen in Viewer

If one or more of the following symptoms occur, then the local restricted VNC server is probably not running correctly:

- Viewer background does not change to purple color.
- Stream Requestor screen fails to open in the viewer as shown in Figure 7-2.
- Stream Requestor screen opens in a separate window on the Linux window manager.

Check the fusionvue-VNC.log file for errors. Its file path is the following: \$FUSIONVUE\_LOG\_DIR/fusionvue-VNC.log.

It is possible that a prior abnormal shutdown left some resources open and prevented proper startup of the restricted VNC server. Take the following steps:

1. To close those resources, execute the following :

\$FUSIONVUE\_BIN\_DIR/.scripts/stop\_vncserver

By default, this path expands to the following:

/opt/sgi/vue/fusionvue/bin/.scripts/stop\_vncserver

Check the console output from fusionvue-RUN for the correct value of FUSIONVUE\_BIN\_DIR if different from the default shown here.

2. Check to see if an Xvnc process for display :99 is still using the -rfbport 5999 needed by this VNC server.

ps -C Xvnc -o pid= -o args | grep 5999

3. If so, kill the process, as follows:

kill -9 *PID* 

The value *PID* is the first number in the output from the ps command.

4. Restart FusionVUE normally.

See Chapter 3, "Launching the FusionVUE Environment.".

**Note:** By default, the local restricted VNC server is only accessible to requests from the local host and is assigned the display number :99.

#### **Stream Fails to Attach**

There are several reasons why streams of various types fail to attach to a viewer:

- Invalid **Configuration** entry in the Stream Requestor dialog.
- Invalid file format for the Image, Movie, and 3D Model stream types
- Invalid host name, IP address, or VNC password for the VNC stream type
- Stream resolution too large for FusionVUE

See the following sections:

- "Image Stream Problems" on page 83
- "Movie Stream Problems" on page 86
- "Model Stream Problems" on page 88
- "VNC Stream Problems" on page 89

Check both log files fusionvue-VE.log and the fusionvue-SM.log for clues.

### Some Media Files Do Not Appear in the File Selection Browser

For stream types Image, Movie, and 3D Model, the File Selection Browser filters out filenames that do not match the list of common extensions associated with supported formats. To view all files without filtering by extensions, select the **All Files** (\*) option in the **Show** box.

#### **Important Notes:**

- A file extension is only a label. The actual format of the file (not its extension) determines whether it will render properly.
- Some files may be supported even though they have extensions that do not match the pre-defined filter strings. This is particularly true of image files, for which many more formats are valid than appear in the supported file extension list, documented in Appendix B, "Supported Media Formats".
- Not all files are supported just because their extension matches one of the pre-defined filter strings. This is particularly true of movie files which have multiple encoding types associated with the same extension. Not all encodings are supported.

# **Image Stream Problems**

The following problems are described in this section:

- "Image File Fails to Load" on page 84
- "Image Size Is Too Big for FusionVUE" on page 85
- "Transparent Region of Image Occludes Distant Viewers" on page 85
- "Need to Change the Default Image for New Viewers" on page 85

#### Image File Fails to Load

If your image file fails to load, do the following:

1. Ensure that the image file is one of the supported formats.

See Appendix B, "Supported Media Formats".

The following major image types (extensions) are listed by the file selection browser:

- .bmp .gif .jpg .pdf .png .rgb .sgi .tif
- 2. Ensure that the image filename is correct.
- 3. Ensure that the image size is within the FusionVUE limits:

Maximum area of an image 5242880 square pixels

Maximum horizontal width 4096 pixels

Maximum vertical height 3072 pixels

The following are valid maximum image resolutions:

2048x2560

3072x1706

4096x1280

See "Maximum Image Resolution" in Chapter 1.

#### Image Size Is Too Big for FusionVUE

It is possible to display larger images within FusionVUE by first opening the image in an image-roaming application (such as ImageMagick display) rendered into a vncserver display and then ingesting the VNC display into FusionVUE. The following steps show how this is done.

1. Launch a virtual VNC server of desired resolution from a Linux shell, as shown in the following example:

vncserver -geometry 4096x3072 :112

If you have never opened a VNC server on this host, you will be prompted for a password.

- 2. Open a FusionVUE viewer and attach to this VNC stream by specifying :112 and *your-vnc-password* for the **VNC Server** and **Password** values, respectively, on the VNC Computer Selector screen.
- 3. From the shell, open the desired large image in the virtual VNC display, as follows:

display -display :112 image\_file\_name

You should see the image in a roamable window inside the FusionVUE viewer. You can roam the image using the arrow keys or the little locator map.

4. When you are done, you may wish to remove the VNC server using this command:

vncserver -kill :112

#### **Transparent Region of Image Occludes Distant Viewers**

Except for 3D models, FusionVUE supports the dynamic setting of a transparency or alpha value for an entire viewer.

While some support is included for transparent PNG or GIF images with embedded alpha values scattered throughout an image, there are limitations to this.

### Need to Change the Default Image for New Viewers

By default, newly created viewers display the nullViewerTex.rgb image until a stream is attached. This image is a 1024x1024 .sgi format (.rgb) texture displaying the SGI logo. Its file path is the following:

\$FUSIONVUE\_DATA\_DIR/nullViewerTex.rgb

By default, this path expands to the following:

/opt/sgi/vue/fusionvue/config/data/nullViewerTex.rgb

This image can be customized using any of the supported image formats but must be of the same size (1024x1024) and the same name (including the .rgb extension regardless of its actual format).

### **Movie Stream Problems**

The following problems are described in this section:

- "Movie File Fails to Load" on page 86
- "Movie Playback is Distorted" on page 87
- "Movie Playback Is Slow or Choppy" on page 87
- "No Audio during Movie Playback" on page 87
- "Movie Stream Fast Forward / Rewind Buttons Do Not Work" on page 87

### Movie File Fails to Load

If your movie file fails to load, do the following:

1. Ensure that the movie container file is one of the supported formats.

See Appendix B, "Supported Media Formats".

- 2. Ensure that the movie filename is correct.
- 3. Ensure that . VOB files are not encrypted.
- 4. Ensure that the movie size is within the FusionVUE limits.

Most movies should be under the 1920x1080 resolution to avoid reduced performance from consuming too much pixel bandwidth.

#### **Movie Playback is Distorted**

Ensure that the codec is supported. See Appendix B, "Supported Media Formats". Even for supported codecs, there can be instances where certain encoding parameters are not properly decoded.

### Movie Playback Is Slow or Choppy

Movies consume more pixel bandwidth than comparable images (of the same resolution), which load only one frame. In general, movie resolutions are lower than many image resolutions. Hence, this is not a severe problem. A higher-performance CPU and GPU may be required.

Movie frames must be continually updated in the VUESpace; this consumes pixel bandwidth. As the total number of simultaneously playing movies increases, the pixel bandwidth also increases. This results in an overall decrease in the update rate of the entire VUESpace. Consequently, the movie may be streaming off disk at full frame rate but not all frames will be visible if the overall VUESpace frame rate is slower than that of the movie.

#### No Audio during Movie Playback

Audio playback is currently not supported for movies.

#### Movie Stream Fast Forward / Rewind Buttons Do Not Work

The pause, stop, and play functions work on most supported formats but rewind and fast forward are dependent on the encoding parameters chosen.

# Model Stream Problems

The following problems are described in this section:

- "3D Model File Fails to Load" on page 88
- "3D Model Loads without Textures" on page 88

#### **3D Model File Fails to Load**

If your model file fails to load, ensure that the 3D file format is one of the supported formats. See Appendix B, "Supported Media Formats"

FusionVUE uses the OpenGL Performer toolkit and, consequently, has a degree of 3D model support for a number of file formats but the following are the best file formats to use:

| pfa | OpenGL Performer ASCII                        |
|-----|-----------------------------------------------|
| pfb | OpenGL Performer binary                       |
| obj | Wavefront Technologies data format version 14 |
| flt | MultiGen OpenFlight data format               |

### 3D Model Loads without Textures

FusionVUE only allows loading of 3D models contained in a single file. Some 3D models use separate files for geometry, materials, and textures. Hence, certain models may not properly render textures and materials in FusionVUE.

One workaround is to merge geometry, materials, and textures into a single file as with OpenGL Performer .pfa or .pfb files. For information regarding file converters and free modeling software to help massage models for optimal display inside FusionVUE, see Appendix B, "Supported Media Formats".

# **VNC Stream Problems**

The following problems are described in this section:

- "Cannot Access VNC Server on Remote Host" on page 89
- "VNC Stream Resolution is Too High" on page 89
- "VNC Display Only Partially Updates" on page 90
- "Middle Mouse Events Do Not Reach VNC Server" on page 90
- "VNC Viewer Is Too Small to Read Text" on page 90
- "Frame Rate Too Slow to Effectively Interact with VNC Display" on page 90

### **Cannot Access VNC Server on Remote Host**

If you cannot access a VNC server on a remote host, do the following:

- 1. Ensure that the remote VNC server is running and is set to accept connections from external systems.
- 2. Ensure that you are using the correct password for the remote VNC server.

For VNC servers on Windows, use TightVNC version 1.3.9 or later. For configuration details, see Appendix C, "VNC Server Configuration on Windows".

#### **VNC Stream Resolution is Too High**

Though VNC streams allow a larger memory footprint than images, VNC streams still have limits:

Maximum area of an image 12,582,912 square pixels

Maximum horizontal width 6144 pixels

Maximum vertical height 3072 pixels

You can acheive optimal performance when each dimension is a multiple of 128.

The following are valid maximum VNC desktop resolutions:

6144x2048 4864x2560 4096x3072 Note that these very large resolutions could kill performance by adding a huge pixel bandwidth overhead if the applications running on the VNC server are dynamic in nature. However, there are practical uses for such high-resolution VNC streams.

Extremely high-resolution images may be rendered using the ImageMagick display command into a high-resolution local virtual VNC server. This would give a high-resolution image and an image-roam capability. See section "Image Size Is Too Big for FusionVUE" on page 85.

### VNC Display Only Partially Updates

If your VNC display only partially updates, do the following:

1. Ensure that the remote VNC server is either TightVNC or TurboVNC.

Some VNC servers are incompatible with the FusionVUE VNC viewer module and may leave visual artifacts.

2. Ensure that the remote VNC server is properly configured.

For configuration details, see Appendix C, "VNC Server Configuration on Windows".

#### Middle Mouse Events Do Not Reach VNC Server

FusionVUE reserves the middle mouse button globally for the VUESpace Navigation Menu even when the cursor is over a VNC viewer.

There is a workaround if you absolutely must pass middle mouse events through to your VNC streams. It requires creating an alternate keyboard.conf file.

#### VNC Viewer Is Too Small to Read Text

If the text in your VNC viewer is too small, navigate closer to the viewer or bring the viewer closer to your eye point using the focus option on the viewer's right mouse menu.

### Frame Rate Too Slow to Effectively Interact with VNC Display

VNC performance is impacted by several variables both on the remote server side and on the FusionVUE VNC client side of the connection.

#### Server-Side Variables

• CPU speed of the host on which the VNC server software is running

The CPU speed affects how long it takes to encode the remote display.

• Resolution of the remote display being VNC-served

Is it serving out the full screen or just a subset?

• Type of application running on the VNC server

Production-quality 2D applications are encoded more efficiently than highly dynamic 3D animation applications, where the entire screen tends to continuously change. This requires the VNC server to encode more pixels and, consequently, lowers the frame rate.

#### **Client-Side Variables**

- Capabilities of graphics accelerated hardware
- Current pixel bandwidth into the VUESpace

The bandwidth is affected by the number, resolution, and arrangement of open streams in the VUESpace.

• Frequency with which a VNC display changes

Pixel bandwidth is only consumed when a change in display is detected.

The best solution for increasing interactivity within a VNC viewer is to temporarily bring the desired viewer closer to your eye point using the focus option on the viewer's right mouse menu. This causes it to fill most of the VUESpace display and will temporarily reduce the pixel bandwidth to other streams behind it. More bandwidth will then be available for the VNC viewer of interest.

Avoiding excessively high resolutions and non-essential animation of remote VNC displays will help as well though this may not always be an option.
# **Keyboard Controls**

There are a number of operations that can be executed using direct keystrokes to FusionVUE. The keyboard commands described in Table A-1 can only be used when the FusionVUE mouse cursor is not over a viewer or a template.

Table A-1Keyboard Controls

| Keystroke                | Action                      |
|--------------------------|-----------------------------|
| Camera Movement Controls |                             |
| right arrow              | Move +X 100 units.          |
| left arrow               | Move -X 100 units.          |
| q                        | Move +Z 100 units.          |
| a                        | Move -Z 100 units.          |
| up arrow                 | Move +Y 100 units.          |
| down arrow               | Move -Y 100 units.          |
| Home                     | Move +Z 100 units.          |
| End                      | Move -Z 100 units.          |
| f                        | Adjust heading -5 degrees.  |
| S                        | Adjust heading +5 degrees.  |
| e                        | Adjust pitch +5 degrees.    |
| С                        | Adjust pitch -5 degrees.    |
| r                        | Roll +5 degrees about Y.    |
| W                        | Roll -5 degrees about Y.    |
| d                        | Reset orientation to 0,0,0. |

| Table A-1 | e A-1 Keyboard Controls (continued)                                                  |  |
|-----------|--------------------------------------------------------------------------------------|--|
| Keystroke | Action                                                                               |  |
| Button Li | ist Controls                                                                         |  |
| F11       | Turn on button list.                                                                 |  |
| F12       | Turn off button list.                                                                |  |
| Camer     | a Presets                                                                            |  |
| Fl        | Moves camera to XYZ (0.0,-11000.0,600.0) with HPR (0.0,0.0,0.0). (low/straight view) |  |
| F2        | Moves camera to XYZ (0.0,-12500.0,5000.0) with HPR (0.0,-28.0,0.0). (mid-range view) |  |
| F3        | Moves camera to XYZ (0.0,0.0,12500.0) with HPR (0.0,-90.0,0.0). (high-eye view)      |  |
| Miscel    | llaneous                                                                             |  |
| v         | Creates a new viewer.                                                                |  |
| Esc       | Exits FusionVUE. A formal shutdown is still required. See "Shutdown" in Chapter 3.   |  |

# **Supported Media Formats**

This appendix lists the supported media formats for the following types of media:

- Image
- Movie file
- 3D model

In addition, it lists tools for format conversions.

### Images

FusionVUE supports most image file formats including file having the following extensions/formats:

| .bmp |
|------|
| .gif |
| .jpg |
| .pdf |
| .png |
| .rgb |
| .sgi |
|      |

.tif

To find the full list, see this webpage:

http://www.imagemagick.org/script/formats.php

## **Movie Files**

FusionVUE currently supports the movie formats shown in Table B-1..

| Table B-1      | Supported Movie Formats |              |  |
|----------------|-------------------------|--------------|--|
| File Extension | File Format             | Codec        |  |
| .mpg, .mpeg    | MPEG-1/MPEG-2           | ES/PS/PES    |  |
| .VOB           | MPEG-2                  | MPEG2-part2  |  |
| .avi           | AVI                     | multiple     |  |
| .mov, .qt      | Quicktime               | MPEG-4/H.264 |  |
| .3gp           | 3GP                     | MPEG-4/H.264 |  |
|                |                         |              |  |

### **3D Models**

FusionVUE supports the 3D model formats shown in Table B-2:

| Table B-2 | 3D Model Formats                                |
|-----------|-------------------------------------------------|
| Extension | Description                                     |
| .flt      | MultiGen OpenFlight format provided by MultiGen |
| .obj      | Wavefront Technologies data format (version 14) |
| .pfa      | OpenGL Performer ASCII format                   |
| .pfb      | OpenGL Performer binary format                  |

## **Format Conversion Tools**

Of the numerous format converters available, PolyTrans from Okino Computer Graphics, Inc. is a very powerful commercial conversion tool to get multiple formats into .obj or .flt format.

The following are free modeling tools that output .obj files:

Blender http://www.blender.org/

Wings 3D http://www.wings3d.org/

## **VNC Server Configuration on Windows**

This appendix describes the configuration of a TightVNC server on a Windows system for use with FusionVUE. The following steps outline the process.

- 1. Install TightVNC 1.3.9 or later on your Windows system.
- 2. Ensure that the TightVNC server is running by checking for the System Tray icon, as shown in Figure C-1.

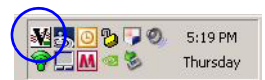

Figure C-1 VNC Server – System Tray Icon

3. Access the VNC server **Properties** via right mouse menu on this icon, as shown in Figure C-2.

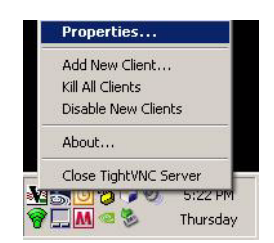

Figure C-2 VNC Server – Properties

4. On the Server tab shown in Figure C-3, enter a password you will remember:

|                                                                                                    | <b>N</b> 1 1 1                                                              |  |
|----------------------------------------------------------------------------------------------------|-----------------------------------------------------------------------------|--|
| ncoming connections                                                                                   | Display or port numbers to use                                              |  |
| Accept socket connections                                                                             | Auto C Display: 0                                                           |  |
| Primary password:                                                                                     | C Ports: 5900 and 5800<br>(main) (HTTP)                                     |  |
| Input handling                                                                                        | When last client disconnects                                                |  |
| Block remote input events                                                                             | O nothing                                                                   |  |
| Block remote input on local activity                                                                  | C Lock workstation                                                          |  |
| Inactivity timeout: 3 seconds                                                                         | C Logoff workstation                                                        |  |
| <ul> <li>No local input during client sessions</li> <li>Blank screen on client connections</li> </ul> | <ul> <li>Enable file transfers</li> <li>Remove desktop wallpaper</li> </ul> |  |

Figure C-3 VNC Server – Properties Server Tab

5. On the Hooks tab shown in Figure C-4, select Poll full screen:

| Kolling boden                          | - Vindou polling                      |
|----------------------------------------|---------------------------------------|
|                                        |                                       |
| Poll foreground window                 | Poli console windows only             |
| Poll window under cursor               | Poll on event received only           |
| Poll full screen                       | Mirror driver status                  |
| Polling cycle: 300 ms                  | No information - no clients connected |
| I Enable direct access to display driv | er's mirror screen                    |
| I roubleshooting                       |                                       |
|                                        | II                                    |
| Don't use VNCHooks.DLL while po        | iling ruli screen                     |

Figure C-4 VNC Server – Properties Hooks Tab

3. On the **Display** tab shown in Figure C-5, select which part of the display you wish to serve out.

If you select **Full desktop**, make sure the dimensions fall within the maximum 4096x3072 for all screens comprising the desktop.

| <ul> <li>Full de</li> </ul> | a<br>sktop        |          |  |
|-----------------------------|-------------------|----------|--|
| C Primary                   | v display         |          |  |
| C Rectar                    | ngular area       |          |  |
| C Windo                     | W:                |          |  |
| <b>(</b>                    | * full desktop se | lected * |  |
|                             |                   |          |  |
|                             |                   |          |  |
|                             |                   |          |  |
|                             |                   |          |  |

Figure C-5 VNC Server – Properties Display Tab

Your Windows system should now be accessible to FusionVUE if you use the correct password to access it.

## Glossary

#### **FusionVUE environment**

The collection of engines, managers, modules, and processes which comprise a functional, operating FusionVUE server. The FusionVUE environment does not exist until it is started by some means and accessible to external users or systems. The FusionVUE environment must be started by means of a launcher application (fusionvue, fusionvue-RUN, etc.) and, for practical purposes, exists when the VUESpace appears.

#### **FusionVUE**

Product name referring to all components comprising the solution, which includes FusionVUE software and FusionVUE hardware.

#### **FusionVUE server**

The term used to describe the physical workstation and the core FusionVUE software that runs on it. Currently, a Linux workstation that typically includes graphics cards (GPUs), network interfaces, and limited internal shared storage for assets.

#### **FusionVUE Standard**

Software product needed to turn a properly configured Linux workstation into a standard FusionVUE server capable of ingesting pixel streams from files and network sources.

#### FusionVUE core, FusionVUE server core, FusionVUE server software

Only the software that runs on the FusionVUE server platform (currently a Linux workstation). The principal components are the Stream Manager, Stream Modules, and VUESpace Graphics Engine.

#### FusionVUE display channel, display channel

A viewport which is defined by horizontal and vertical size (in pixels) and field of view (in degrees). A display channel may span two channels of a single GPU if configured for TWINVIEW mode. See the *SGI FusionVUE Installation and Configuration Guide*.

#### FusionVUE source, pixel source, stream source

A remote device that generates pixels which are transmitted via network and/or video cables into

the FusionVUE server. Typically, refers to remote network-attached computers running VNC server software.

#### **VUESpace Graphics Engine, VUESpace Engine, Graphics Engine**

The software engine that generates a separate virtual 3D environment across one or more display channels. This is the engine that receives control protocol inputs via network and locally-attached mouse/keyboard inputs from the FusionVUE user.

#### **VUESpace, 3D VUESpace**

The 3D virtual environment which is generated and maintained by the VUESpace Graphics Engine. It is a coordinate system in which to hang VUESpace entities. The VUESpace may span multiple FusionVUE display channels from multiple GPUs in the same FusionVUE server. There could be multiple VUESpaces (future release) on a single FusionVUE server. FusionVUE uses the XYZ coordinate system (X=east/west, Y=north/south, Z=up/down).

#### Virtual Network Computing (VNC)

Software that allows a desktop to be displayed and controlled remotely.

#### Virtual Network Computing (VNC) module

Module for ingesting streams from remote VNC servers. Provides keyboard/mouse feedback control to the remote source.

#### background

Any portion of the VUESpace display not occupied by a viewer portal frame or stream area. The background is defined by a top, middle, and bottom color.

#### camera

The virtual eye point of the observer within the VUESpace. Inherits the field of view of the FusionVUE display channel. The camera has XYZ position attributes and HPR attitude attributes. The camera can be interactively modified via the Navigation Menu.

#### display channel

See FusionVUE display channel.

#### entities

See VUESpace entities.

#### grid

The cross-hatched region on the XY plane at z=0 elevation.

#### image module

Module for ingesting image files supported by the open source ImageMagick display component.

#### model module

Module for ingesting 3D model files supported by OpenGL Performer 3.3.0.

#### movie module

Module for ingesting movie model files supported by the open source mplayer application.

#### object

Refers to a 3D model.

#### pixel stream

See stream.

#### snowflake menu

A generic FusionVUE menuing mechanism which presents up to six buttons in a circle around the cursor click point. The contents of the menu are dependent on the region clicked. Nested menus are supported to allow access to more than six items from one menu.

#### stream, media stream, pixel stream

A 2D raster of pixels that can change frame-by-frame that is delivered through a viewer portal for visual fusion within the 3D VUESpace. Each active stream has its own instance of a type-specific stream module. A stream may be attached to one or more viewer portals. Supported streams are images, movies, and remote desktops over the network (using VNC).

#### stream modules, modules

Independent software applications that capture pixel streams from disk files, network packets, or video capture cards and renders a sequence of images to the Fusion server's shared memory. Also, handles control feedback from user input to affect the stream source.

#### template

A grouping mechanism which provides docking ports for viewer portals in pre-defined arrangements. Templates may be moved about the VUESpace.

#### template geometry, template model

A 3D model which is anchored to the template and serves as the template menu button. Default is a gizmo sphere. Right-click this object to raise the Entity Manipulation Menu.

#### viewer portal frame, viewer frame

The frame geometry surrounding the viewer portal. Composed of 9 distinct elements that act like menu buttons; that is, they initiate actions upon a left-mouse click:

Top (pan) Bottom (zoom, dolly) Left (tilt) Right (tilt) Four corners (resize) Back (pan)

#### viewer portal, viewer

A window within the VUESpace with a pixel stream attached to it. You can move the viewer within the VUESpace using the keyboard/mouse. Viewer portals have spatial attributes (a location and orientation as well as other properties), menu buttons, and display attributes (which are used to affect the appearance of streams in the VUESpace). Viewer portals are analagous to 2D windows in a 2D desktop window manager.

#### virtual cursor, cursor

A current-position pointer, a focal point indicator. The standard X11 cursor will disappear when inside the VUESpace as soon as the first viewer appears. In contrast to the standard X11 cursor, the virtual cursor spans seamlessly across multiple FusionVUE display channels. The cursor may change depending on its context.